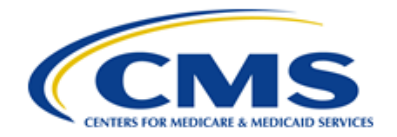

Centers for Medicare & Medicaid Services CMS eXpedited Life Cycle (XLC)

# Maryland Primary Care Program (MDPCP)

# Provider Request for Application (RFA) Portal User Manual

Version 4.1 05/15/2020

Document Number: USM-9014 Contract Number: HHSM-500-2016-00069I

# Table of Contents

| 1. | Introduc                                                                                                    | stion                                                                                                    | 1                                                                 |
|----|----------------------------------------------------------------------------------------------------|----------------------------------------------------------------------------------------------------|-------------------------------------------------------------------|
| 2. | Overviev                                                                                                    | w                                                                                                    | 2                                                                 |
|    | 2.1 Co<br>2.2 Ca<br>2.2.1<br>2.2.2<br>2.2.3<br>2.2.3<br>2.2.4<br>2.2.5                                                                                                    | nventions<br>utions & Warnings<br>Application Access Time-Out<br>Information Systems<br>Consent to Monitoring<br>508 Disclaimer<br>Technical Issues                                                                                                    | 2<br>2<br>2<br>3<br>3<br>3                                        |
| 3. | Getting                                                                                                    | Started                                                                                                    | 4                                                                 |
|    | 3.1 Se<br>3.2 Us<br>3.3 Ac<br>3.3.1<br>3.3.2<br>3.3.3<br>3.3.4<br>3.4 Sy<br>3.5 Us<br>3.5 Us<br>3.5.1<br>3.6 Exi                                                                                                    | t-up Considerations<br>er Access Considerations<br>cessing the System<br>First Time Log In<br>Password Security<br>Resetting Your Password<br>Password Guidelines<br>stem Organization & Navigation<br>er Interface                                                  | 4<br>4<br>7<br>7<br>9<br>9<br>1<br>2                              |
| 4. | Using th                                                                                                    | ne System1                                                                                                    | 4                                                                 |
|    | 4.1       Ho         4.2       Pre         4.3       Ge         4.3       Ge         4.4       Pra         4.5       Co         4.6       Clin         4.7       Pra         4.8       He         4.9       Ca         4.10       Ca         4.11       Let         4.12       Ce         4.13       In I | me Page1Start a New Application1eliminary Questions1neral Questions1actice Structure and Ownership2ntacts2nician and Staff Information3actice Activities3alth Information Technology3re Delivery3re Transformation Organization4rtify & Submit4Progress Application4 | 4<br>6<br>9<br>21<br>25<br>30<br>34<br>36<br>38<br>13<br>46<br>48 |
| 5. | Helpful <sup>-</sup>                                                                                                    | Tips5                                                                                                    | 50                                                                |
| 6. | Troubles                                                                                                    | shooting & Support5                                                                                                    | 51                                                                |

| 6.1    | Error Messages                    | 51 |  |
|--------|-----------------------------------|----|--|
| 6.2    | Special Considerations            | 51 |  |
| 6.3    | Support                           | 51 |  |
| Append | ix A: Record of Changes           | 52 |  |
| Append | ix B: Acronyms                    | 53 |  |
| Append | ix C: Glossary                    | 54 |  |
| Append | ppendix D: Referenced Documents55 |    |  |
| Append | Appendix E: Approvals             |    |  |

# List of Figures

| Figure 1: Login Page                                         |
|--------------------------------------------------------------|
| Figure 2: Self-Registration Page5                            |
| Figure 3: Application Registration Notification              |
| Figure 4: Change Password Page7                              |
| Figure 5: Forgot Password Page8                              |
| Figure 6: Change Password Page9                              |
| Figure 7: System Navigation 10                               |
| Figure 8: Help Bubble and Asterisk12                         |
| Figure 9: Welcome Bar Drop-Down Menu12                       |
| Figure 10: Logout Link                                       |
| Figure 11: Home Page 15                                      |
| Figure 12: Start New MDPCP Application Button16              |
| Figure 13: Preliminary Questions Page17                      |
| Figure 14: Warning Message for Question 1a17                 |
| Figure 15: Warning Message for Question 1b, 1c, and/or 1d 18 |
| Figure 16: Preliminary Questions Page18                      |
| Figure 17: Preliminary Questions Page19                      |
| Figure 18: General Questions Page – Question 1               |

| Figure 19: General Information Page – Q1 Warning Window | 20 |
|---------------------------------------------------------|----|
| Figure 20: General Questions Page – Questions 2, 3, & 4 | 21 |
| Figure 21: Practice Structure and Ownership Page        | 22 |
| Figure 22: Practice Structure and Ownership Page        | 23 |
| Figure 23: Add a New TIN Window                         | 24 |
| Figure 24: Add a New TIN window - Continued             | 24 |
| Figure 25: TIN Verification Window                      | 25 |
| Figure 26: Contacts Page                                | 26 |
| Figure 27: Applicant Contact Window                     | 27 |
| Figure 28: Contacts Page                                | 28 |
| Figure 29: Practice Contact Window                      | 28 |
| Figure 30: Designated Official Contact Window           | 29 |
| Figure 31: Contacts Page                                | 30 |
| Figure 32: Clinician and Staff Information Page         | 31 |
| Figure 33: Warning Window                               | 32 |
| Figure 34: Clinician Information Page                   | 32 |
| Figure 35: Clinician Information Window                 | 33 |
| Figure 36: Clinician and Staff Information Page         | 34 |
| Figure 37: NPI Verification Window                      | 34 |
| Figure 38: Practice Activities Page – Question 1 & 2    | 35 |
| Figure 39: Practice Activities Page – Question 4        | 36 |
| Figure 40: Health Information Technology Page           | 37 |
| Figure 41: Add New Health IT Window                     | 37 |
| Figure 42: Vendor Table                                 | 38 |
| Figure 43: Health Information Technology Page           | 38 |
| Figure 44: Care Delivery Page – Questions 1 through 6   | 39 |
| Figure 45: Care Delivery Page – Questions 7 through 9   | 40 |

| Figure 46: Care Delivery Page – Care Management         | . 40 |
|---------------------------------------------------------|------|
| Figure 47: Care Delivery Page – Questions 14 through 16 | . 41 |
| Figure 48: Care Delivery Page – Question 17 through 21  | . 42 |
| Figure 49: Care Transformation Organization Page        | . 43 |
| Figure 50: Letters of Support Page                      | . 44 |
| Figure 51: Upload Documents Window                      | . 45 |
| Figure 52: Upload Documents Window                      | . 45 |
| Figure 53: Letter of Support Page                       | . 46 |
| Figure 54: Certify & Submit Page                        | . 47 |
| Figure 55: Application Submission Window                | . 47 |
| Figure 56: Validation Errors                            | . 48 |
| Figure 57: Home Page with Submitted Application         | . 48 |
| Figure 58: Application In Progress                      | . 49 |
| Figure 59: Application Page Links                       | . 49 |

## List of Tables

| Table 1: System Organization & Navigation – Vertical Tabs  | . 10 |
|------------------------------------------------------------|------|
| Table 2: System Organization & Navigation – Action Buttons | . 11 |
| Table 3: Home Page Helpful Links                           | . 15 |
| Table 4: Home Page Table Values                            | . 16 |
| Table 5: Application Status                                | . 16 |
| Table 6: Shortcut Keys                                     | . 50 |
| Table 7: Record of Changes                                 | . 52 |
| Table 8: Acronyms                                          | . 53 |
| Table 9: Approvals                                         | . 56 |

## 1. Introduction

This user manual provides step-by-step instructions on using the Maryland Primary Care Program (MDPCP) Provider Portal. The MDPCP Provider Portal allows applicants to complete an application online to participate in the program.

## 2. Overview

MDPCP is a collaborative initiative between the state of Maryland and the Centers for Medicare & Medicaid Services (CMS). Care Transformation Organizations (CTOs) are a new concept unique to MDPCP. Existing organizations, such as Accountable Care Organizations (ACOs), Clinically Integrated Networks (CINs), health plans, etc., can provide resources for and create CTOs. Participating practices can select from among the approved CTOs or opt to function without the support of a CTO. The assumption is that participating practices will select CTOs that best meet their needs for support. For more information regarding the program, please visit <a href="https://innovation.cms.gov/initiatives/Maryland-All-Payer-Model/">https://innovation.cms.gov/initiatives/Maryland-All-Payer-Model/</a>.

## 2.1 Conventions

- We indicated fields, buttons, and links for users to act on in **bold** text.
- We call out specific objects in screenshots with red outlines and arrows and provide alternative text. See Section 2.4 for accessibility guidelines.
- We created screenshots in Internet Explorer (IE) 11. Depending on the browser you use, your screens may vary from the examples in this manual.

## 2.2 Cautions & Warnings

### 2.2.1 Application Access Time-Out

For security reasons, you are automatically logged out of the platform if there is no application activity for more than 30 minutes. Application activity includes selecting any menu item, performing record searches, navigating through the record set, etc.

There is no auto save function. Save your updates before navigating away from the browser window.

## 2.2.2 Information Systems

The Information Systems warning banner provides privacy and security notices consistent with applicable federal laws, directives, and other federal guidance for accessing this government system, which includes (1) this computer network, (2) all computers connected to this network, and (3) all devices and storage media attached to this network or to a computer on this network. This system is provided for government-authorized use only.

Unauthorized or improper use of this system is prohibited and may result in disciplinary action and/or civil and criminal penalties.

Personal use of social media and networking sites on this system is limited as to not interfere with official work duties and is subject to monitoring.

By using this system, you understand and consent to the following:

The Government may monitor, record, and audit your system usage, including usage of
personal devices and email systems for official duties or to conduct U.S. Department of
Health and Human Services (HHS) business. Therefore, you have no reasonable
expectation of privacy regarding any communication or data transiting or stored on this
system. At any time, and for any lawful government purpose, the government may

monitor, intercept, and search and seize any communication or data transiting or stored on this system.

• Any communication or data transiting or stored on this system may be disclosed or used for any lawful government purpose.

### 2.2.3 Consent to Monitoring

By logging onto this website, you consent to be monitored. Unauthorized attempts to upload information and/or change information on this web site are strictly prohibited and are subject to prosecution under the Computer Fraud and Abuse Act of 1986 and Title 18 U.S.C. Sec.1001 and 1030. We encourage you to read the <u>HHS Rules of Behavior</u> on the HHS website for more details.

### 2.2.4 508 Disclaimer

This web application and information contained therein may not adhere to Section 508 Compliance standards and guidelines for accessibility by persons who are visually impaired. If you use assistive technologies to navigate and access information, please contact the Center for Medicare & Medicaid Innovation (CMMI) Salesforce Help Desk at 1-888-734-6433, Option 5, or email <u>CMMIForceSupport@cms.hhs.gov.</u>

### 2.2.5 Technical Issues

Please contact the CMMI Salesforce Help Desk at 1-888-734-6433, Option 5, or email <u>CMMIForceSupport@cms.hhs.gov</u>. If you are using Microsoft® IE, please make sure the browser you are using is IE version 11 or higher, before attempting to navigate through this site. Salesforce does not support prior versions of IE.

## 3. Getting Started

This section contains information on set up, user access, and system navigation.

## 3.1 Set-up Considerations

Browser Guidelines: Salesforce is supported by:

- Microsoft® IE version 11. Prior versions are not supported.
- Apple® Safari® versions 5.x, 6.x, and 7.x on Mac OS X.
- The most recent stable versions of Mozilla® Firefox® and Google Chrome™.

**Pop-up Blocker**: Allow pop-up windows within your browser's settings.

## 3.2 User Access Considerations

This section is not applicable for this model.

## 3.3 Accessing the System

This section provides information on:

- First time login
- Password security
- Resetting your password
- Password guidelines

### 3.3.1 First Time Log In

You must complete a registration process when you access the MDPCP Portal for the first time.

- 1. Navigate to the URL: <u>https://app1.innovation.cms.gov/mdprov/mdprovLogin</u>.
- 2. Select Register for Portal!

| Mary | land Primary Care Prog                        | ram Practice Application                            | ı Login |
|------|-----------------------------------------------|-----------------------------------------------------|---------|
|      | Username                                      |                                                     |         |
|      | Username                                      |                                                     |         |
|      | Password                                      |                                                     |         |
|      | Password                                      |                                                     |         |
|      | L                                             | .ogin                                               |         |
|      | Register for Portal!                          | Forgot Password                                     | ?       |
| /    | Per CMS security pr<br>only be reset once wit | rotocol, passwords can<br>thin a 24 hour timeframe. |         |
|      | If you need Help Desk supp                    | oort for technical issues, please<br>ontact:        |         |
|      | CMMIForceSup                                  | oport@cms.hhs.gov                                   |         |
|      | or call 1-888-7                               | 34-6433, option 5.                                  |         |
|      | If you need Help Desk supp                    | port for Program issues, please                     | -       |
|      | marylandmoo                                   | del@cms.hhs.gov                                     |         |

#### Figure 1: Login Page

3. The Maryland Primary Care Program Practice Application Registration page displays.

| Maryland Primary Care Program Practice Application Registration |                                          |  |
|-----------------------------------------------------------------|------------------------------------------|--|
| *All field                                                      | 's are required                          |  |
| First Name                                                      | Last Name                                |  |
| First Name                                                      | Last Name                                |  |
| Email Address Email Address R                                   | egister                                  |  |
| If you need Help Desk suppo                                     | rt for technical issues, please contact: |  |
| CMMIForces                                                      | Support@cms.hhs.gov                      |  |
| or call 1-88                                                    | 8-734-6433, option 5.                    |  |
| If you need Help Desk suppo                                     | ort for Program issues, please contact:  |  |
| marylandn                                                       | nodel@cms.hhs.gov                        |  |

#### Figure 2: Self-Registration Page

- 4. Enter the requested information.
- 5. Select Register.
- 6. A confirmation message displays.

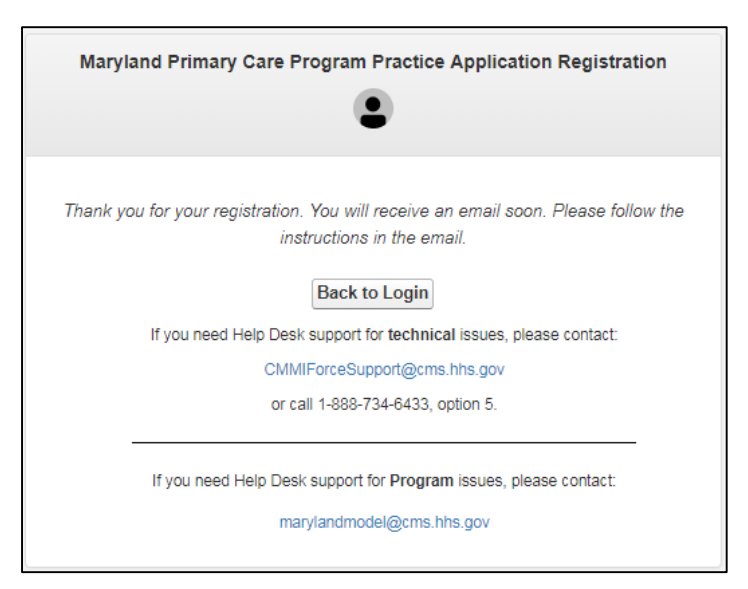

Figure 3: Application Registration Notification

- 7. You will receive a registration notification email containing a username and a link to create a password.
- 8. Select the link provided in the email.
- 9. The MDPCP Portal Change Password page displays.
- 10. Enter a new password and verify it.
- 11. Select Change Password.

| MDPCP Portal Change Password                                                                                                    |
|----------------------------------------------------------------------------------------------------|
|                                                                                                    |
| New Password                                                                                                    |
| New Password                                                                                                    |
| Verify New Password                                                                                                    |
| Verify New Password                                                                                                    |
|                                                                                                    |
| Change Password                                                                                                    |
| Per CMS security protocol, passwords<br>can only be reset once within a 24 hour<br>timeframe.                                                                              |
| Note: Your password must be at least 8 characters long and have a mix of numbers, uppercase and lowercase letters, and at least one of these special characters: ##\$%=+<> |
|                                                                                                    |

Figure 4: Change Password Page

#### 3.3.2 Password Security

To avoid system lockout, you must change your password every 60 days prior to expiration. We will notify you by email five days before your password expires.

Per CMS security protocol, you may only reset passwords once within a 24-hour timeframe. For additional assistance, please email <u>CMMIForceSupport@cms.hhs.gov</u>.

After more than three failed login attempts within a 30-minute period, the system will temporarily disable your account for 15 minutes. You will then have three options:

- Login with your password after 15 minutes.
- Call the Help Desk at 1-888-734-6433, Option 5, to unlock your account within the lockout period.
- Select the Forgot Password? link to reset your password.

#### 3.3.3 Resetting Your Password

- 1. Verify the following items *prior* to requesting a new password:
  - a. Verify that you are entering the correct username in the form of an email address (e.g., username@email.com).
  - b. Verify that no extra blank spaces are added before or after your user name.

c. Verify that you do not have Caps Lock enabled on your keyboard. Passwords are case sensitive.

If you are unsuccessful logging into Salesforce after verifying the above items, please follow the instructions below:

- 1. Select the Forgot Password? link on the login page.
- 2. The MDPCP Portal Forgot Password page displays.
- 3. Enter your **Username**.

| MDPCP Portal Porgot Password                                                                                                    |   |
|----------------------------------------------------------------------------------------------------|---|
|                                                                                                    |   |
| Username                                                                                                    |   |
| User Name                                                                                                    |   |
|                                                                                                    |   |
| Submit                                                                                                    |   |
|                                                                                                    |   |
| Per CMS security protocol, passwords<br>can only be reset once within a 24 hour<br>timeframe.                                                                                                    |   |
| Per CMS security protocol, passwords<br>can only be reset once within a 24 hour<br>timeframe.<br>Back to Login                                                                                                    |   |
| Per CMS security protocol, passwords<br>can only be reset once within a 24 hour<br>timeframe.<br>Back to Login<br>If you need Help Desk support for technical issues,<br>please contact:                                                                                                    |   |
| Per CMS security protocol, passwords<br>can only be reset once within a 24 hour<br>timeframe.<br>Back to Login<br>If you need Help Desk support for technical issues,<br>please contact:<br>CMMIForceSupport@cms.hhs.gov                                                                                                    |   |
| Per CMS security protocol, passwords<br>can only be reset once within a 24 hour<br>timeframe.<br>Back to Login<br>If you need Help Desk support for technical issues,<br>please contact:<br>CMMIForceSupport@cms.hhs.gov<br>or call 1-888-734-6433, option 5.                                                                                                    |   |
| Per CMS security protocol, passwords<br>can only be reset once within a 24 hour<br>timeframe.<br>Back to Login<br>If you need Help Desk support for technical issues,<br>please contact:<br>CMMIForceSupport@cms.hhs.gov<br>or call 1-888-734-6433, option 5.<br>If you need Help Desk support for Program issues,<br>please contact:                              | - |
| Per CMS security protocol, passwords<br>can only be reset once within a 24 hour<br>timeframe.<br>Back to Login<br>If you need Help Desk support for technical issues,<br>please contact:<br>CMMIForceSupport@cms.hhs.gov<br>or call 1-888-734-6433, option 5.<br>If you need Help Desk support for Program issues,<br>please contact:<br>marylandmodel@cms.hhs.gov | - |

Figure 5: Forgot Password Page

- 4. Select Submit.
- 5. The automated system sends an email to the registered email address with instructions on how to reset your password.
- 6. Select the link in the email you receive.
- 7. The MDPCP Portal Change Password page displays.
- 8. Enter a new password and verify it.

| MDPCP Portal Change Password                                                                                                    |
|----------------------------------------------------------------------------------------------------|
| New Password                                                                                                    |
| New Password                                                                                                    |
| Verify New Password                                                                                                    |
| Verify New Password                                                                                                    |
|                                                                                                    |
| Change Password                                                                                                    |
| Per CMS security protocol, passwords<br>can only be reset once within a 24 hour<br>timeframe.                                                                                     |
| <b>Note:</b> Your password must be at least 8 characters long and have a mix of numbers, uppercase and lowercase letters, and at least one of these special characters: !#\$%=+<> |

Figure 6: Change Password Page

9. Select Change Password.

#### 3.3.4 Password Guidelines

An error message displays if your password does not meet the following guidelines:

- It contains a minimum of eight characters
- It contains a mix of numbers, uppercase and lowercase letters, and **at least one** of the following special characters: !#\$%\_=+<>.

NOTE: Passwords are case sensitive. Check the Caps Lock key when creating your password.

### 3.4 System Organization & Navigation

Each portal page displays the following objects:

- A. The vertical navigation bar; select each tab to navigate to other Portal pages.
- B. A Welcome <username> drop-down menu.
- C. The unique application number, which is auto-generated when an application is started.
- D. Save, Save & Continue, and Cancel buttons display at the bottom of the page.

| CMS.gov<br>Centers for Medicaid Services |                                                                                                    |  |  |
|------------------------------------------|----------------------------------------------------------------------------------------------------|--|--|
| Maryland Primary Care                    | Program Practice Application MDPCP-0012                                                                                                    |  |  |
| Home                                     | ***Please be sure to save your work before navigating away from this page as any unsaved work will be lost. Additionally, the application times-out after 30 minutes of inactivity.***             |  |  |
| Preliminary Questions                    | Practice Activities * Indicates a required field.                                                                                                    |  |  |
| General Questions                        | This section asks about the various activities that occur at your practice, including types of care provided, teaching and training, and certifications that your practice may have.               |  |  |
| Practice Structure and Ownership         | * 1. Which statement best characterizes your practice (select all that apply):                                                                                                    |  |  |
| Contacts                                 | <ul> <li>The practice is a single-specialty primary care practice.</li> <li>The practice is a primary care practice with other integrated clinicians, or is a multi-specialty practice.</li> </ul> |  |  |
| Clinician and Staff                      | The practice participates in other lines of business besides primary care, such as urgent care on weekends and/or physical exams for an insurance company.                                         |  |  |
| Practice Activities                      | * 2. Is your practice engaged in training future clinicians and staff?                                                                                                    |  |  |
| Health Information Technology            | None                                                                                                    |  |  |
| Patient Demographics                     | * 3. Does your practice have a recognition as a "Medical Home"?                                                                                                    |  |  |
| Care Delivery                            | None-                                                                                                    |  |  |
| Care Transformation Organization         | Save Save & Continue Cancel                                                                                                    |  |  |
| Letters of Support                       |                                                                                                    |  |  |
| Certify & Submit                         |                                                                                                    |  |  |

Figure 7: System Navigation

| Table 1: Sv | ystem Org | anization | & Navigation – | Vertical Tabs |
|-------------|-----------|-----------|----------------|---------------|
|             |           |           |                |               |

| Tabs                               | Function                                                                                                    |
|------------------------------------|----------------------------------------------------------------------------------------------------|
| Home                               | Navigates to the Home page to access an existing application.                                                                                 |
| Preliminary<br>Questions           | Navigates to the Preliminary Questions page to provide background information about the Organization.                                         |
| General<br>Questions               | Navigates to the General Questions page to provide information about the Organization.                                                        |
| Practice Structure and Ownership   | Navigates to the Practice Structure and Ownership page to provide information about the Organization structure and ownership of the practice. |
| Contacts                           | Navigates to the Contacts page to enter Applicant, Practice, and Health IT contact information.                                               |
| Clinician and Staff<br>Information | Navigates to the Clinician and Staff Information page to enter information about the clinicians in the practice.                              |
| Practice Activities                | Navigates to the Practice Activities page to enter information about the clinicians in the practice.                                          |

| Tabs                                   | Function                                                                                                    |
|----------------------------------------|----------------------------------------------------------------------------------------------------|
| Health<br>Information<br>Technology    | Navigates to the Health Information Technology page to provide vendor information.                                                        |
| Care Delivery                          | Navigates to the Care Delivery page to provide information about the CTO.                                                                 |
| Care<br>Transformation<br>Organization | Navigates to the Care Transformation Organization page to provide information<br>on the CTO the practice intends to partner with, if any. |
| Letters of Support                     | Navigates to the Letters of Support page to upload supporting documentation.                                                              |
| Certify & Submit                       | Navigates to the Certify & Submit page to certify and submit the application to participate in the MDPCP.                                 |

#### Table 2: System Organization & Navigation – Action Buttons

| Action          | Function                                                                                     |
|-----------------|----------------------------------------------------------------------------------------------|
| Save            | Saves the current state of the fields within the application and refreshes the current page. |
| Save & Continue | Saves the current state of the fields within the application and navigates to the next page. |
| Cancel          | Removes all input information since last saved.                                              |
| Continue        | Navigates to the next page.                                                                  |

## 3.5 User Interface

- A red asterisk (\*) indicates a field is required.
- The help bubble icon reveals additional information when you hover over it.

| None                                                           | •                                            |
|----------------------------------------------------------------|----------------------------------------------|
| * b. Rural Health Clinic?                                      |                                              |
| None                                                           | •                                            |
| * c. Critical Access Hospital (C/                              | AH)?                                         |
| None                                                           | •                                            |
| * d. Medicaid approved Health<br>(https://mmcp.health.marvland | Home provider?<br>gov/Pages/Health-Homes asp |

Figure 8: Help Bubble and Asterisk

#### 3.5.1 Welcome Menu

The Welcome <username> drop-down menu displays on every page and includes links to navigate to:

- Home page
- Change Password link
- Logout link

| CMS.go<br>Centers for Medicare & M | Welcome -<br>Home                                                                                                    |                               |  |
|------------------------------------|----------------------------------------------------------------------------------------------------|-------------------------------|--|
| Maryland Primary C                 | Change Password                                                                                                    |                               |  |
| Home                               | ***Please be sure to save your work before navigating away from this p<br>Additionally, the application times-out after 30 minutes of inactivity.*** | Logout                        |  |
| Preliminary Questions              | Preliminary Questions                                                                                                    | * Indicates a required field. |  |

Figure 9: Welcome Bar Drop-Down Menu

### 3.6 Exiting the System

- 1. To log out of the portal, hover over **Welcome <user name>** in the upper right corner of the screen.
- 2. A drop-down menu displays.

#### 3. Select Logout.

| VOD 2MC                                                                                                    | Welcome                                                                                                    |
|----------------------------------------------------------------------------------------------------|----------------------------------------------------------------------------------------------------|
| enters for Medicare & Medicaid Services                                                                                                    | Change Password                                                                                                    |
|                                                                                                    | Logout C                                                                                                    |
| The Maryland Primary Care Program (MDPCP) is accepting app<br>MDPCP, a practice is a group of one or more physicians, non-ph<br>enrolled TIN at a single practice site location. A practice owned lo<br>organization must complete its own application, but the owner of | ations from individual primary care practice sites geographically located in the State. For purposes of the<br>sician practitioners, or combination thereof that bills certain primary care services under a single Medicare-<br>an individual(s) other than the practitioners who practice at the practice, or by a separate entity or healthcare<br>he practice must sign the MDPCP Practice Participation Agreement with CMS. |
|                                                                                                    |                                                                                                    |

Figure 10: Logout Link

## 4. Using the System

The following sub-sections provide step-by-step instructions on how to use the MDPCP Portal's functions.

All answers are required. If you do not answer any question, an error message displays when you select **Save** or **Save & Continue** at the bottom of any page.

## 4.1 Home Page

The Home page contains information about the MDPCP Provider application. In addition, the Home page displays:

- A. A table which displays application details
- B. The Start New MDPCP Application button
- C. Your Last Login date and time
- D. Helpful Links

| Welcome t                                                                                 | o the Maryland Primary Car                                                                                                    | e Program Practice App                                                                                                    | lication!                                                                                                    |                                                                         |                                                              |  |
|-------------------------------------------------------------------------------------------|----------------------------------------------------------------------------------------------------|----------------------------------------------------------------------------------------------------|----------------------------------------------------------------------------------------------------|-------------------------------------------------------------------------|--------------------------------------------------------------|--|
| The Maryland Prima<br>MDPCP, a practice<br>enrolled TIN at a sin<br>organization must c   | The Maryland Primary Care Program (MDPCP) is accepting applications from individual primary care practice sites geographically located in the State. For purposes of the MDPCP, a practice is a group of one or more physicians, non-physician practitioners, or combination thereof that bills certain primary care services under a single Medicare-<br>enrolled TIN at a single practice site location. A practice owned by an individual(s) other than the practitioners who practice at the practice, or by a separate entity or healthcare organization must complete its own application, but the owner of the practice must sign the MDPCP Practice Participation Agreement with CMS.                                                                                                    |                                                                                                    |                                                                                                    |                                                                         |                                                              |  |
| Practices interested<br>which program tract<br>representative certil<br>performance year. | Practices interested in applying to MDPCP should review the Request for Application (RFA) to learn about the design and specific requirements of the program, and to determine which program track best suits the applying practice. To be eligible to participate in the MDPCP, a practice must submit a letter executed by both the practice and a CRISP representative certifying applicant's connectivity to CRISP and/or the commitment to achieving connectivity and use of CRISP services by the beginning of the MDPCP performance year.                                                                                                    |                                                                                                    |                                                                                                    |                                                                         |                                                              |  |
| Track 1 of MDPCP<br>practices proficient<br>complex needs. In a<br>Encounter Notificat    | targets practices poised to deliver the five pri<br>in comprehensive primary care that are prep<br>addition, Track 2 practices must also be able<br>ion Service (ENS) and Care Alerts.                                                                                                    | mary care functions, detailed in Care<br>ared to increase the depth, breadth, a<br>to receive partial capitation payments | Delivery Design Section of the MDPC<br>nd scope of medical care delivered to<br>, and they are required to use advanc | P RFA. Track 2 of MI<br>their patients, partice<br>ed primary care CRIS | DPCP targets<br>ularly those with<br>SP services like        |  |
| Practices applying t<br>based on response:<br>additional information                      | to MDPCP must answer all application questi<br>s to this application. Please note that all parti<br>on from MDPCP applicants after the applicati                                                                                                    | ions. CMS will consider the applicant p<br>cipating practices must be in Track 2 I<br>ion period closes.                  | practice's Track preference, but will as<br>by the end of their third year in the pro                                 | sign practices to eith<br>gram. CMS reserves                            | er Track 1 or 2<br>the right to seek                         |  |
| Questions about the<br>Asked Questions co                                                 | e MDPCP Application should be directed to be oppendium to ensure that all interested practices and the statement of the statement of the state | <u>arylandModel@cms.hhs.gov</u> . CMS may<br>tices and CTOs have access to inform                                         | publicly share questions or response<br>ation regarding MDPCP.                                                        | es, compile them into                                                   | a Frequently                                                 |  |
| CMS will safeguard<br>Policy at https://www                                               | the information provided in accordance with<br>v.cms.gov/AboutWebsite/02_Privacy-Policy.asp.                                                                                                    | the Privacy Act of 1974, as amended                                                                                       | (5 U.S.C, § 552a). For more informati                                                                                 | ion, please see the C                                                   | MS Privacy                                                   |  |
|                                                                                           |                                                                                                    |                                                                                                    |                                                                                                    | He                                                                      | Ipful Links                                                  |  |
|                                                                                           |                                                                                                    |                                                                                                    |                                                                                                    | Frequently Asked                                                        | Questions (FAQ)<br>Glossary<br>Comparison Too<br>User Manual |  |
|                                                                                           |                                                                                                    |                                                                                                    |                                                                                                    | Last Login: 04/27/2                                                     | 020 12:16 AM ET                                              |  |
|                                                                                           |                                                                                                    | Start New MDPCP Application                                                                                               | on                                                                                                    |                                                                         |                                                              |  |
|                                                                                           | Application Summary                                                                                                    | Application Year                                                                                                    | Application Status                                                                                                    |                                                                         |                                                              |  |
|                                                                                           | MDPCP-1027                                                                                                    | 2021                                                                                                    | In Progress                                                                                                    | Ø                                                                       |                                                              |  |
|                                                                                           | MDPCP-1024 2021 In Progress                                                                                                    |                                                                                                    |                                                                                                    |                                                                         |                                                              |  |

#### Figure 11: Home Page

Table 3 below describes each helpful link on the Home page.

Table 3: Home Page Helpful Links

| Helpful Link                     | Function                                                         |
|----------------------------------|------------------------------------------------------------------|
| Frequently Asked Questions (FAQ) | Navigates to a new tab and displays the MDPCP Provider FAQs.     |
| Glossary                         | Navigates to a new tab and displays the MDPCP Provider glossary. |
| CTO Comparison Tool              | Navigates to the Maryland Department of Health website.          |
| User Manual                      | Navigates to a new tab and displays the Provider user manual.    |

Table 4 below describes the column headings in the new application table on the Home page.

| Table Header        | Value                                                                                            |
|---------------------|--------------------------------------------------------------------------------------------------|
| Application Summary | An auto-generated application number.                                                            |
| Application Year    | The year the application was created. Application Year displays after an application is started. |
| Application Status  | The status of the application. For a full list of statuses, refer to Table 5.                    |

Table 4: Home Page Table Values

Table 5 below describes the application status visible on the Home page.

**Table 5: Application Status** 

| Status       | Description                                                      |
|--------------|------------------------------------------------------------------|
| In Progress  | An application was started but not completed.                    |
| Submitted    | An application was completed and submitted.                      |
| Under Review | CMS is reviewing an application.                                 |
| Incomplete   | An application was not completed before the submission deadline. |

#### 4.1.1 Start a New Application

You can submit multiple applications. Once you start an application, it will show in the table below the Start New MDPCP Application button with the appropriate status.

To start a new application:

#### 1. Select Start New MDPCP Application.

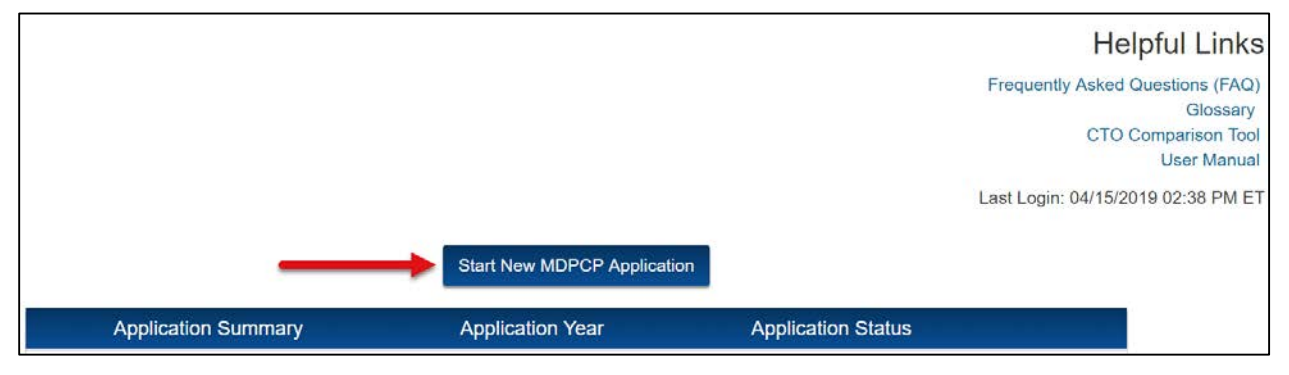

Figure 12: Start New MDPCP Application Button

2. The Preliminary Questions page displays.

### 4.2 **Preliminary Questions**

The Preliminary Questions page determines whether the organization meets the eligibility criteria to participate in MDPCP.

1. For Questions 1a through d, select an option from the drop-down menu.

| Maryland Primary Care            | Program Practice Applica                                                    | tion                                                                   | MDPCP-1027                                   |
|----------------------------------|-----------------------------------------------------------------------------|------------------------------------------------------------------------|----------------------------------------------|
| Home                             | ***Please be sure to save your work<br>application times out after 30 minut | k before navigating away from this page as any<br>tes of inactivity*** | unsaved work will be lost. Additionally, the |
| Preliminary Questions            | Preliminary Questions                                                       |                                                                        | * Indicates a required field.                |
| General Questions                | * 1. As of January 1, 2021, will your pract                                 | tice be a:                                                             |                                              |
| Practice Structure and Ownership | Yes                                                                         | Ŧ                                                                      |                                              |
| Contacts                         | * b. Rural Health Clinic?                                                   |                                                                        |                                              |
| Clinician and Staff Information  | Yes                                                                         |                                                                        |                                              |
| Practice Activities              | * c. Critical Access Hospital (CAH)                                         | ?                                                                      |                                              |
| Health Information Technology    | * d. Medicaid approved Health Hor                                           | ne provider?                                                           |                                              |
| Care Delivery                    | Yes                                                                         |                                                                        |                                              |

Figure 13: Preliminary Questions Page

For Question 1a:

- If you select **Yes**, a warning message displays.
- If you select **Continue**, the warning window closes and you can resume the application.
- If you select **Exit Application**, the Home page displays. You still have access to the application.

| Warning!                                                                                                    |
|----------------------------------------------------------------------------------------------------|
| Concierge practices, Rural Health Clinics, Critical Access Hospitals (CAHs), and Medicaid approved Health Home providers are not eligible for the MDPCP program. If your practice falls into one of these categories currently and will continue to do so after January 1, 2021, your practice will be automatically deemed ineligible to participate.                                                                                                    |
| If any of these criteria will apply to you, you can click "Exit Application".                                                                                                    |
| If your practice is otherwise eligible but employs a clinician who provides concierge services, that clinician will be excluded from participation in MDPCP and the practice's continued eligibility for MDPCP will be based on the remaining clinicians.<br>Practices must use 2015 (or later) certified EHR technology (CEHRT) by the time the performance year begins. If your practice will not have this CEHRT in place before January 1, 2021, you can click "Exit Application." |
| Continue Exit Application                                                                                                    |

Figure 14: Warning Message for Question 1a

For Questions 1b, 1c, and/or 1d, if you select Yes, the following warning message displays.

#### Warning!

Concierge practices, Rural Health Clinics, Critical Access Hospitals (CAHs), and Medicaid approved Health Home providers are not eligible for the MDPCP program. If your practice falls into one of these categories currently and will continue to do so after January 1, 2021, your practice will be automatically deemed ineligible to participate.

If any of these criteria will apply to you, you can click "Exit Application". Practices must use 2015 (or later) certified EHR technology (CEHRT) by the time the performance year begins. If your practice will not have this CEHRT in place before January 1, 2021, you can click "Exit Application."

Exit Application

Continue

#### Figure 15: Warning Message for Question 1b, 1c, and/or 1d

- 2. For Question 2, select an option from the drop-down menu.
  - a. If you select **Yes**, a text field displays to enter additional information within the 2000-character limit. The information is required to continue with the application.

| Care Delivery       | * 2. To the best of your knowledge, has your practice or anyone employed in your practice had a final adverse legal action (as defined on page 12 of the Medicare Enrollment Application for Physicians and Non-Physician Practitioners, CMS-855i) or been the subject of an investigation by, prosecution by, or settlement with the Health and Human Services Office of the Inspector                                                                                                    |  |  |  |  |
|---------------------|----------------------------------------------------------------------------------------------------|--|--|--|--|
| Care Transformation | General, U.S. Department of Justice, or any other Federal or State enforcement agency in the last five years relating to<br>allegations of failure to comply with applicable Medicare or Medicaid billing rules, the Anti-Kickback Statute, the physician self-<br>referred periphibilities and path found and house lowed Sections to disconsisting and the provide for the section of the section of the sectio |  |  |  |  |
| Organization        | referral prohibition, or any other applicable fraud and abuse laws? Failure to disclose this information could be grounds for<br>application denial or immediate termination from the initiative.                                                                                                    |  |  |  |  |
| Letters of Support  | Yes                                                                                                    |  |  |  |  |
| Certify & Submit    | * Please explain the legal actions, investigations, prosecutions, and/or settlements; the agency involved; and the resolution, if any.                                                                                                    |  |  |  |  |
|                     |                                                                                                    |  |  |  |  |
|                     |                                                                                                    |  |  |  |  |
|                     | Remaining characters: 2000 (total allowed characters: 2000)                                                                                                    |  |  |  |  |

Figure 16: Preliminary Questions Page

3. For question 3, select an option from the drop-down menu.

a. If you select **Yes**, a text field displays to enter additional information. The information is required to continue with the application.

| <ol><li>Will your practice be using 2015 (or later) certified EHR technology (CEHRT) by January 1, 2021?</li></ol>                                                              |
|----------------------------------------------------------------------------------------------------|
| Va                                                                                                    |
| Tes                                                                                                    |
| * Provide CMS EHR Certification ID. If you do not know what your CMS EHR Certification ID is, more information can be found here. The user guide to the site can be found here. |
|                                                                                                    |
|                                                                                                    |
|                                                                                                    |
|                                                                                                    |
| Save Save & Continue Cancel                                                                                                    |

Figure 17: Preliminary Questions Page

- 4. Select Save & Continue.
- 5. The General Questions page displays.

### 4.3 General Questions

The General Questions page gathers information about your practice's background.

#### 1. For Question 1, select all checkboxes that apply.

| Home                             | ***Please be sure to save your work before navigating away from this page as any unsaved work will be lost. Additionally, the application times out after 30 minutes of inactivity***                                                                                                    |                                                                                                    |  |  |
|----------------------------------|----------------------------------------------------------------------------------------------------|----------------------------------------------------------------------------------------------------|--|--|
| Preliminary Questions            | General Questions * Indicates a require                                                                                                    | d field.                                                                                                    |  |  |
| General Questions                | This section focuses on background information about your practice. Information in this section will be used to determine whether your practice mee<br>baseline eligibility criteria for participation in MDPCP. If a practice is accepted to participate in MDPCP and CMS later learns that answers to the que<br>in this section have changed or are no longer accurate, CMS reserves the right to terminate the practice's participation in the program immediately. | This section focuses on background information about your practice. Information in this section will be used to determine whether your practice meets the<br>baseline eligibility criteria for participation in MDPCP. If a practice is accepted to participate in MDPCP and CMS later learns that answers to the questions<br>in this section have channed or are no longer accurate. CMS reserves the right to terminate the practice's participation in the program immediately. |  |  |
| Practice Structure and Ownership | Please reference the RFA (link) for specific program requirements.                                                                                                    |                                                                                                    |  |  |
| Contacts                         | * 1. Will your practice be participating in any of the Medicare or other initiatives below as of January 1, 2021? Please select all that apply.                                                                                                    |                                                                                                    |  |  |
|                                  | I ransformation Clinical Practice Initiative (ICPI) – participation in learning activities                                                                                                    |                                                                                                    |  |  |
| Clinician and Staff Information  | ICPI – participation as part of a Practice Transformation Network or Support and Alignment Network                                                                                                    |                                                                                                    |  |  |
|                                  | Accountable Health Communities                                                                                                    |                                                                                                    |  |  |
| Practice Activities              | Advance Payment ACO Model                                                                                                    |                                                                                                    |  |  |
|                                  | Million Hearts Model                                                                                                    |                                                                                                    |  |  |
| Health Information Technology    | Next Generation ACO Model                                                                                                    |                                                                                                    |  |  |
|                                  | ACO Investment Model (AIM)                                                                                                    |                                                                                                    |  |  |
| Care Delivery                    | Other CMS shared savings program (ex: MSSP)                                                                                                    |                                                                                                    |  |  |
|                                  | Other non-Medicare PCMH model                                                                                                    |                                                                                                    |  |  |
| Care Transformation Organization | None of the above                                                                                                    |                                                                                                    |  |  |

Figure 18: General Questions Page – Question 1

- 2. If you select **Next Generation ACO Model** or **ACO Investment Model (AIM)**, a warning window displays to enter the Planned Withdrawal Date.
- 3. Select a **Planned Withdrawal Date** from the pop-up calendar.
- 4. Select the **Continue** button.
- 5. The selected date displays on the General Questions page.

| Warning!                                                                                       |                                                                                                    |
|------------------------------------------------------------------------------------------------|----------------------------------------------------------------------------------------------------|
| You have selected a program tha<br>MDPCP and will, as a result, with<br>for the program below: | t has a no-overlap policy with MDPCP. If you are accepted to participate in<br>draw from the no-overlaps programs, please enter the planned withdrawal date |
| Program:                                                                                       | Next Generation ACO Model                                                                                                    |
| Planned Withdrawal Date                                                                        |                                                                                                    |
|                                                                                                |                                                                                                    |
|                                                                                                | Continue                                                                                                    |

Figure 19: General Information Page – Q1 Warning Window

6. For Questions 2a, 2b, and 3, and 4 select or enter a response for all required fields.

| 2a. Practice Identification:                                                                                                    |                                          |                            |                                                    |                                    |  |
|----------------------------------------------------------------------------------------------------|------------------------------------------|----------------------------|----------------------------------------------------|------------------------------------|--|
| Note: The 'Practice Site' name is your entity's legal name. If you use a different name for doing business, please enter it as your 'DBA' name. |                                          |                            |                                                    |                                    |  |
| * i. Pract                                                                                                    | ice Site Legal Name                      |                            |                                                    |                                    |  |
|                                                                                                    |                                          |                            |                                                    |                                    |  |
| * ii. Prac                                                                                                    | tice Site Name Doing Business As (DB/    | A)                         |                                                    |                                    |  |
|                                                                                                    |                                          |                            |                                                    |                                    |  |
| * iii. Stre                                                                                                    | et Address 1                             |                            |                                                    |                                    |  |
|                                                                                                    |                                          |                            |                                                    |                                    |  |
| iv. Stre                                                                                                    | et Address 2                             |                            |                                                    |                                    |  |
|                                                                                                    |                                          |                            |                                                    |                                    |  |
| * v. City                                                                                                    |                                          |                            |                                                    |                                    |  |
|                                                                                                    |                                          |                            |                                                    |                                    |  |
| * vi. Stat                                                                                                    | e                                        |                            | None                                               | •                                  |  |
|                                                                                                    |                                          |                            |                                                    |                                    |  |
| ° vii. Zip                                                                                                    | Code                                     |                            |                                                    |                                    |  |
| * viii Dre                                                                                                    | ectico Sito Phono Number                 |                            |                                                    |                                    |  |
| VIII. FTC                                                                                                    | Ictice Site Fridie Number                |                            |                                                    |                                    |  |
| iv Pra                                                                                                    | rtice Site Fax Number                    |                            |                                                    |                                    |  |
|                                                                                                    |                                          |                            |                                                    |                                    |  |
| x. Web                                                                                                    | site (if applicable)                     |                            |                                                    |                                    |  |
|                                                                                                    | × 11 - 2                                 |                            |                                                    |                                    |  |
|                                                                                                    |                                          |                            |                                                    |                                    |  |
| * 2b. Is the P                                                                                                    | ractice billing address same as the abo  | ove address?               |                                                    |                                    |  |
|                                                                                                    |                                          |                            |                                                    |                                    |  |
|                                                                                                    | None                                     | <b>v</b>                   |                                                    |                                    |  |
|                                                                                                    |                                          |                            |                                                    |                                    |  |
| * 3. CMS will                                                                                                    | assign practices to Track 1 or 2 based   | on responses to this appli | cation. CMS will consider the preference for a     | a practice to start the program in |  |
| Track 1 or Tr                                                                                                    | ack 2. All practices must meet the Track | k 2 requirements by the en | d of their third year of participation in the prog | gram. Please indicate your track   |  |
| preference b                                                                                                    | elow.                                    |                            |                                                    |                                    |  |
|                                                                                                    | Neze                                     |                            |                                                    |                                    |  |
|                                                                                                    | NUTIE                                    | Ŧ                          |                                                    |                                    |  |
|                                                                                                    |                                          |                            |                                                    |                                    |  |
| * 4. Describe                                                                                                    | the current legal structure of your orga | inization.                 |                                                    |                                    |  |
|                                                                                                    |                                          |                            |                                                    |                                    |  |
|                                                                                                    | None                                     | V                          |                                                    |                                    |  |
| 1                                                                                                    |                                          |                            |                                                    |                                    |  |

Figure 20: General Questions Page – Questions 2, 3, & 4

- 7. Select Save & Continue.
- 8. The **Practice Structure and Ownership** page displays.

### 4.4 Practice Structure and Ownership

The Practice Structure and Ownership page asks information about the organization's structure and ownership.

- 1. For Question 1, select an option from the dropdown.
  - a. If you select **Yes**, additional fields display.
  - b. If you select **No**, questions a through m will not display.
- 2. Enter or select a response for all required fields.

| [ | Home                             | ***Please be sure to save your work before navigating away from this pag<br>application times out after 30 minutes of inactivity***                                           | ge as any unsaved work will be lost. Additionally, the                                                                                                    |  |  |  |  |
|---|----------------------------------|----------------------------------------------------------------------------------------------------|----------------------------------------------------------------------------------------------------|--|--|--|--|
|   |                                  | Practice Structure and Ownership                                                                                                    |                                                                                                    |  |  |  |  |
|   | Preliminary Questions            |                                                                                                    |                                                                                                    |  |  |  |  |
|   | General Questions                | This section asks questions about the organizational structure and ownership of you<br>addressed in the Request for Applications (RFA) or in the Application Instructions, pl | This section asks questions about the organizational structure and ownership of your practice. If you have a question about practice structure that addressed in the Request for Applications (RFA) or in the Application Instructions, please contact CMS at <u>MarylandModel@cms.hhs.gov</u> . |  |  |  |  |
|   | Practice Structure and Ownership | * 1. Is your practice owned by another health care organization, such as a group pra                                                                                          | ctice, hospital or health system?                                                                                                    |  |  |  |  |
|   | Contacts                         | Yes                                                                                                    |                                                                                                    |  |  |  |  |
|   | Clinician and Staff Information  | * a. What is the name of the Organization?                                                                                                    | SBA                                                                                                    |  |  |  |  |
|   | Practice Activities              | * b. Corporate Street Address 1                                                                                                    | 7000 Ducketts Ln                                                                                                    |  |  |  |  |
|   |                                  | c. Corporate Street Address 2                                                                                                    |                                                                                                    |  |  |  |  |
|   | Health Information Technology    | * d. Corporate County                                                                                                    | Maryland                                                                                                    |  |  |  |  |
|   | Care Delivery                    | * e. Corporate State                                                                                                    | Maryland •                                                                                                    |  |  |  |  |
|   | Care Transformation Organization | * f. Corporate Zip Code                                                                                                    | 21076                                                                                                    |  |  |  |  |
|   | Letters of Support               | * g. Corporate Phone Number                                                                                                    | 777-989-8769                                                                                                    |  |  |  |  |
|   | Certify & Submit                 |                                                                                                    |                                                                                                    |  |  |  |  |

Figure 21: Practice Structure and Ownership Page

- 3. For Question 2, select an option from the dropdown.
- 4. For Question 3, enter the **Practice's Organizational NPI**. Unless you are applying as an FQHC, this number can be either a CCN or a PTAN. If you are applying as an FQHC, you must provide a CCN.
  - a. The NPI must be 10 numeric characters only and cannot contain leading zeros. Please note that the field clears out if the entry doesn't meet the requirements stated above.
- 5. For Question 4, enter your Organization's Medicare Provider number.
  - a. Medicare Provider number is alpha-numeric and allows up to 15 characters.

Question 4 has two sub-questions:

4a. Indicate if this is a CCN or PTN.

4b. Indicate if it is an FQHC. (Note that FQHCs are required to provide a CCN to participate in MDPCP).

\* If you select the PTAN option from Question 4a and Yes from Question 4b, you must enter a CCN number.

\* If you select the CCN option from Question 4a and Yes from Question 4b, then you need to enter an additional CCN number.

6. Select Add a New TIN to list Tax Identification Numbers (TINs).

| 2. Does your practice use more than one billing TIN?                                                                                                    |                     |                     |      |
|----------------------------------------------------------------------------------------------------|---------------------|---------------------|------|
| No                                                                                                    |                     |                     |      |
|                                                                                                    |                     |                     |      |
| 3. Please provide your Practice's Organizational NPI (Do not provide an NPI for an individual                                                                                                    | provider).          |                     |      |
| 111111116                                                                                                    |                     |                     |      |
| 4. Please provide your Organization's Medicare Provider number.                                                                                                    |                     |                     |      |
| 88899980                                                                                                    |                     |                     |      |
| * a. Indicate if this is a CCN or PTAN.                                                                                                    | CCN                 | •                   |      |
| * b: Indicate if it is an EOHC. (Note that EOHCs are required to provide a CCN in                                                                                                    |                     |                     |      |
| order to participate in MDPCP).                                                                                                    | Yes                 | ¥                   |      |
| Add a New LIN                                                                                                    |                     |                     |      |
| TIN Primary TIN for use in MDPCP or Las                                                                                                    | st 3 years          | Action              |      |
| TIN Primary TIN for use in MDPCP or Las<br>No Tins were entered.                                                                                                    | st 3 years          | Action              |      |
| TIN     Primary TIN for use in MDPCP or Lass       No Tins were entered.                                                                                                    | st 3 years          | Action Previous Nex | kt   |
| TIN     Primary TIN for use in MDPCP or Las       No Tins were entered.       Showing 0 to 0 of 0 entries       2. Does your practice use more than one billing TIN?                                                                                                    | st 3 years          | Action Previous Nex | kt   |
| TIN     Primary TIN for use in MDPCP or Last       No Tins were entered.       Showing 0 to 0 of 0 entries   2. Does your practice use more than one billing TIN?       No                                                                                                    | st 3 years          | Action Revious Next | xt   |
| TIN     Primary TIN for use in MDPCP or Last       No Tins were entered.       Showing 0 to 0 of 0 entries       2. Does your practice use more than one billing TIN?       No       3. Please provide your Practice's Organizational NPI (Do not provide an NPI for an incomparizational NPI (Do not provide an NPI for an incomparizational NPI (Do not provide an NPI for an incomparizational NPI (Do not provide an NPI for an incomparizational NPI (Do not provide an NPI for an incomparizational NPI (Do not provide an NPI for an incomparizational NPI (Do not provide an NPI for an incomparizational NPI (Do not provide an NPI for an incomparizational NPI for an incomparizational NPI for an incomparizational NPI (Do not provide an NPI for an incomparizational NPI for an incomparizational NPI for an incomparizat | st 3 years          | Action Revious Nex  | kt   |
| TIN       Primary TIN for use in MDPCP or Last         No Tins were entered.       No Tins were entered.         Showing 0 to 0 of 0 entries                                                                                                    | st 3 years          | Action Nex          | kt   |
| TIN       Primary TIN for use in MDPCP or Last         No Tins were entered.       No Tins were entered.         Showing 0 to 0 of 0 entries                                                                                                    | dividual provider). | Action Nex          | kt   |
| TIN       Primary TIN for use in MDPCP or Last         No Tins were entered.       No Tins were entered.         Showing 0 to 0 of 0 entries                                                                                                    | dividual provider). | Action Nex          | kt   |
| TIN       Primary TIN for use in MDPCP or Lat         No Tins were entered.       No Tins were entered.         Showing 0 to 0 of 0 entries                                                                                                    | dividual provider). | Action Nex          | kt . |
| TIN       Primary TIN for use in MDPCP or Last         No Tins were entered.       No Tins were entered.         Showing 0 to 0 of 0 entries                                                                                                    | dividual provider). | Action Nex          | kt   |
| TIN       Primary TIN for use in MDPCP or Last         No Tins were entered.       No Tins were entered.         Showing 0 to 0 of 0 entries       Showing 0 to 0 of 0 entries         2. Does your practice use more than one billing TIN?       Image: Comparison of the comparison of the comparison of           | dividual provider). | Action Nex          |      |

- 7. The Add a New TIN window displays.
- 8. Enter the TIN.
- 9. Enter the TIN in **Re-type TIN**.
- 10. The **TIN** cannot contain leading zeros and must be nine numerical characters only.

Select an option to specify whether this is the primary billing TIN that you will be using for MDPCP or if this is an historical TIN that you have used it in the last three years. Please note that you can enter multiple billing TINs used in the past three years, but you can enter only one billing TIN that you are currently using.

| Add a New TIN                      |                                                                                                    |                                                                  |                                                |
|------------------------------------|----------------------------------------------------------------------------------------------------|------------------------------------------------------------------|------------------------------------------------|
| * TIN:                             | * Re-type TIN:                                                                                                    |                                                                  |                                                |
| * E. Diagona appositivu kathar thi | is your primary billing TIN to be used for MDD/                                                                                                    | D es if it is a TIN that you have used to hill Mediace within t  | ha laat 2 waara Drimani TiN far waa in MDDCD   |
| -None                              | The second second secon | P or in it is a 11% that you have used to bill Medicare within t | ne last 3 years. Primary 11N for use in MDPCD. |
|                                    |                                                                                                    |                                                                  |                                                |
|                                    | Sav                                                                                                    | & New Save Cancel                                                |                                                |

Figure 23: Add a New TIN Window

11. Select an option to specify if this TIN is an Employer Identification Number (EIN) or Social Security Number (SSN).

| Add a New TIN                                                                                                    |
|----------------------------------------------------------------------------------------------------|
| * TIN: * Re-type TIN:                                                                                                    |
| * 5. Please specify whether this is your primary billing TIN to be used for MDPCP or if it is a TIN that you have used to bill Medicare within the last 3 years. Primary TIN for use in MDPCD.          Primary TIN for use in MDPCP <ul> <li>Primary TIN for use in MDPCP</li> <li>Primary TIN for use in MDPCP</li> </ul> |
| * Please specify whether this TIN is an Employer Identification Number (EIN) or Social Security Number (SSN). None ▼                                                                                                    |
| Save & New Save Cancel                                                                                                    |

Figure 22: Add a New TIN window - Continued

- 12. Select **Save** to populate the TIN in the table.
  - a. Select Save & New to enter multiple TINs.
  - b. Select Cancel to close the Add a New TIN window without saving your data.
- 13. Select Save & Continue.
- 14. The TIN Verification window displays.
- 15. Select **Confirm All TINS are correct** to proceed.
  - a. Select **No** to verify your TIN(s) before proceeding.

| These are the TINs listed in your application | 1:                                                               |
|-----------------------------------------------|------------------------------------------------------------------|
| TINS                                          | 5                                                                |
| 44444                                         | 444                                                              |
| Showing 1 to 1 of 1 entries                   | Previous 1 Next                                                  |
| TIN sele                                      | cted                                                             |
| 44444                                         | 111                                                              |
| Are these numbers correct? Please note that   | at if your TINs are incorrect, this could<br>f your application. |

Figure 23: TIN Verification Window

16. The Contacts page displays.

### 4.5 Contacts

The Contacts page gathers information about the Applicant, Practice, and Designated Official contacts within your practice. You are required to provide all three contacts, though in some cases they may be the same person. The Practice Contact must work at the practice and is greyed out until you provide information for the Applicant Contact. If you indicate that the Practice Contact is the same as the Applicant Contact, the entries from the Applicant Contact will auto-populate in the Practice Contact. The Designated Official must have financial accountability for the practice or organization and should be authorized to validate or change the organization's banking information.

| Home                             | ***Please be sure to save your work before navigating away from this page as any unsaved work will be lost. Additionally, the application times-out after 30 minutes of inactivity***                                                                                                    |                                                                                                   |                                                                |                             |
|----------------------------------|----------------------------------------------------------------------------------------------------|---------------------------------------------------------------------------------------------------|----------------------------------------------------------------|-----------------------------|
| Preliminary Questions            | Contacts Indicates a required field                                                                                                    |                                                                                                   |                                                                | Indicates a required field. |
| General Questions                | This section asks for contac<br>person for each contact field                                                                                                    | t information for practice contacts needed for<br>d and enter their most current contact informa- | MDPCP. Please use the explanations provided to identi<br>tion. | fy the most appropriate     |
| Practice Structure and Ownership | * Applicant Contact: The applicant contact is the person who has filled out your MDPCP application and/or is very familiar with the different sections of the application and understands the answers your practice has provided. If this contact also works in your practice (and you indicate this when filling out their contact information), they will also receive your practice's acceptance/rejection letters. |                                                                                                   |                                                                |                             |
| Contacts                         | Practice Contact (if applicable): If your applicant contact does not work in your practice, you will also need to fill out the "Practice Contact" field. This person must work in your practice. They will receive your practice's acceptance/rejection letters.                                                                                                    |                                                                                                   |                                                                |                             |
| Clinician and Staff Information  | Designated Official: This person must have financial accountability for practice or organization which would allow him or her to validate and/or change the banking information used to issue payments to the practice or organization.                                                                                                    |                                                                                                   |                                                                |                             |
| Practice Activities              |                                                                                                    |                                                                                                   |                                                                |                             |
| 11                               | Туре                                                                                                    | First Name                                                                                        | Last Name                                                      | Action                      |
| Health Information Technology    | Applicant Contact                                                                                                    |                                                                                                   |                                                                |                             |
| Patient Demographics             | Practice Contact                                                                                                    |                                                                                                   |                                                                |                             |
|                                  | Designated Official                                                                                                    |                                                                                                   |                                                                |                             |
| Care Delivery                    |                                                                                                    |                                                                                                   |                                                                |                             |
| Care Transformation Organization |                                                                                                    |                                                                                                   |                                                                |                             |
| Letters of Support               |                                                                                                    |                                                                                                   |                                                                |                             |
| Certify & Submit                 |                                                                                                    |                                                                                                   | Continue                                                       |                             |

Figure 24: Contacts Page

- 1. Select the Applicant Contact link.
- 2. The Applicant Contact window displays.
- 3. Complete the fields as requested.
- 4. If you select **No** for Question e. Does this person work in the practice site? on the Applicant Contact window, the Practice Contact link becomes active.
  - a. If you select **Yes**, the Practice Contact link remains disabled.

| * a. Email Address                        | i. Alternative Phone Number (e.g. cell phone)                                                                 |  |
|-------------------------------------------|----------------------------------------------------------------------------------------------------|--|
| test@test.com                             | 444-444-4444                                                                                                  |  |
| b. First Name                             | * j. Street Address 1                                                                                         |  |
| test                                      | test@test.com                                                                                                 |  |
| ° c. Last Name                            | k. Street Address 2                                                                                           |  |
| test                                      | t                                                                                                    |  |
| d. Title/Position                         | * I. City                                                                                                    |  |
| test                                      | Test City                                                                                                    |  |
| e. Does this person work in the practice? | * m. State                                                                                                    |  |
| No 🔻                                      | Maryland                                                                                                    |  |
| f. Relationship with the practice         | * n. Zip Code                                                                                                 |  |
| t                                         | 12345                                                                                                    |  |
| g. Business Phone Number                  | * o. This application requires a letter of support from a                                                     |  |
| 111-111-1111                              | clinical leader in your practice. Please enter the name of<br>the clinical leader that will sign this letter: |  |
| h. Business Phone Number Extension        | t                                                                                                    |  |
| 6                                         | More information about the letter can be found on the<br>"Letter of Support" tab.                             |  |

Figure 25: Applicant Contact Window

- 5. Select Save.
- 6. The Applicant Contact information displays in the Contacts table.
  - a. Select the Applicant Contact link to edit the contact.
  - b. Select the Clear link to delete the contact entered.

| Home                             | ***Please be sure to save your work before navigating away from this page as any unsaved work will be lost. Additionally, the application times-out after 30 minutes of inactivity***                                                                                                    |            |           |        |
|----------------------------------|----------------------------------------------------------------------------------------------------|------------|-----------|--------|
| Preliminary Questions            | Contacts * Indicates a required field                                                                                                    |            |           |        |
| General Questions                | This section asks for contact information for practice contacts needed for MDPCP. Please use the explanations provided to identify the most appropriate<br>person for each contact field and enter their most current contact information.                                                                                                    |            |           |        |
| Practice Structure and Ownership | * Applicant Contact: The applicant contact is the person who has filled out your MDPCP application and/or is very familiar with the different sections of the application and understands the answers your practice has provided. If this contact also works in your practice (and you indicate this when filling out their contact information), they will also receive your practice's acceptance/rejection letters. |            |           |        |
| Contacts                         | Practice Contact (if applicable): If your applicant contact does not work in your practice, you will also need to fill out the "Practice Contact" field. This person must work in your practice. They will receive your practice's acceptance/rejection letters.                                                                                                    |            |           |        |
| Clinician and Staff Information  | Designated Official: This person must have financial accountability for practice or organization which would allow him or her to validate and/or change the<br>banking information used to issue payments to the practice or organization.                                                                                                    |            |           |        |
| Practice Activities              |                                                                                                    |            |           |        |
|                                  | Туре                                                                                                    | First Name | Last Name | Action |
| Health Information Technology    | Applicant Contact                                                                                                    | Test       | Test      | Clear  |
| Patient Demographics             | Practice Contact                                                                                                    |            |           |        |
|                                  | Designated Official                                                                                                    |            |           |        |
| Care Delivery                    |                                                                                                    |            |           |        |

Figure 28: Contacts Page

- 7. Select the Practice Contact link.
- 8. The **Practice Contact** window displays.
- 9. Complete the fields as requested.

| * a. Email Address                 | g. Alternative Phone Number (e.g. cell phone) |
|------------------------------------|-----------------------------------------------|
| * b. First Name                    | * h. Street Address 1                         |
| * c. Last Name                     | i. Street Address 2                           |
| * d. Title/Position                | * j. City                                     |
| * e. Business Phone Number         | * k. State                                    |
| f. Business Phone Number Extension | * I. Zip Code                                 |
|                                    |                                               |

Figure 29: Practice Contact Window

- 10. Select the **Save** button to populate the information in the table.
- 11. The **Practice Contact** information displays in the Contacts table.
  - a. Select the Practice Contact link to edit the contact.
  - b. Select the **Clear** link to delete the contact entered.

- 12. Select Designated Official link.
- 13. The **Designated Official** window displays.
- 14. Complete the fields as requested.

| Designated Official                         |                                                                     |
|---------------------------------------------|---------------------------------------------------------------------|
| * a. Email Address                          | * Indicates a required field.<br>h. Business Phone Number Extension |
| * b. First Name                             | i. Alternative Phone Number (e.g. cell phone)                       |
| * c. Last Name                              | * j. Street Address 1                                               |
| * d. Title/Position                         | k. Street Address 2                                                 |
| * e. Does this person work in the practice? | * I. City                                                           |
| None * f. Relationship with the practice    | * m. State                                                          |
| * g. Business Phone Number                  | None v                                                              |
|                                             |                                                                     |
|                                             | Save Close                                                          |

Figure 30: Designated Official Contact Window

- 15. Select Save.
- 16. The information displays in the table.
- 17. The Designated Official information displays in the Contacts table.
  - a. Select the Designated Official link to edit the contact.
  - b. Select the **Clear** link to delete the contact entered.
- 18. Select Continue.

| Home                             | ***Please be sure to sat<br>application times-out a                                                                                                    | ve your work before navigating away from<br>fter 30 minutes of inactivity*** | m this page as any unsaved work will be lost. Add | litionally, the |
|----------------------------------|----------------------------------------------------------------------------------------------------|------------------------------------------------------------------------------|---------------------------------------------------|-----------------|
| Preliminary Questions            | Contacts * Indicates a required field.                                                                                                    |                                                                              |                                                   |                 |
| General Questions                | This section asks for contact information for practice contacts needed for MDPCP. Please use the explanations provided to identify the most appropriate<br>person for each contact field and enter their most current contact information.                                                                                                    |                                                                              |                                                   |                 |
| Practice Structure and Ownership | * Applicant Contact: The applicant contact is the person who has filled out your MDPCP application and/or is very familiar with the different sections of the<br>application and understands the answers your practice has provided. If this contact also works in your practice (and you indicate this when filling out their<br>contact information), they will also receive your practice's acceptance/rejection letters. |                                                                              |                                                   |                 |
| Contacts                         | Practice Contact (if applicable): If your applicant contact does not work in your practice, you will also need to fill out the "Practice Contact" field. This<br>person must work in your practice. They will receive your practice's acceptance/rejection letters.                                                                                                    |                                                                              |                                                   |                 |
| Clinician and Staff Information  | Designated Official: This person must have financial accountability for practice or organization which would allow him or her to validate and/or change the banking information used to issue payments to the practice or organization.                                                                                                    |                                                                              |                                                   |                 |
| Practice Activities              |                                                                                                    |                                                                              |                                                   |                 |
|                                  | Туре                                                                                                    | First Name                                                                   | Last Name                                         | Action          |
| Health Information Technology    | Applicant Contact                                                                                                    | Test                                                                         | Test                                              | Clear           |
| Patient Demographics             | Practice Contact                                                                                                    | Test                                                                         | Test                                              | Clear           |
|                                  | Designated Official                                                                                                    | Test                                                                         | Test                                              | Clear           |
| Care Delivery                    |                                                                                                    |                                                                              |                                                   |                 |
| Care Transformation Organization |                                                                                                    |                                                                              |                                                   |                 |
| Letters of Support               |                                                                                                    |                                                                              |                                                   |                 |
| Certify & Submit                 |                                                                                                    |                                                                              | Continue                                          |                 |

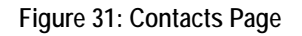

19. The Clinician and Staff Information page displays.

### 4.6 Clinician and Staff Information

The Clinician and Staff Information page gathers information about the clinicians in the practice.

1. For Questions 1 and 2, enter a percentage in each field. You can enter up to 100% in each entry. If it exceeds 100%, the system displays an error message to correct it.

| Home                             | ***Please be sure to save your work before navigating away from this page as any unsaved work will be lost. Additionally, the application times-out after 30 minutes of inactivity***                                                                                                    |  |
|----------------------------------|----------------------------------------------------------------------------------------------------|--|
| Preliminary Questions            | Clinician and Staff Information * Indicates a required field.                                                                                                    |  |
| General Questions                | This section asks questions about the clinicians in your practice. Unless otherwise indicated, please answer only for the primary care clinicians that will be participating in MDPCP.                                                                                                    |  |
| Practice Structure and Ownership | * 1. What is the total number of Individual Physicians (MD or DO), Nurse Practitioners (NPs), Physician Assistants (PAs), and Clinical Nurse Specialists<br>(CNSs) who provide patient care at your practice and practice under their own National Provider ID (NPI)? Please include all full-time and part-time<br>clinician staff, regardless of their practice specialty.                                                                                                    |  |
| Contacts                         | * a. Fill in Number of Physicians                                                                                                    |  |
| Clinician and Staff Information  | 0 * b. Fill in Number of NPs                                                                                                    |  |
| Practice Activities              | 0                                                                                                    |  |
|                                  | * c. Fill in Number of PAs                                                                                                    |  |
| Health Information Technology    | 0                                                                                                    |  |
| Patient Demographics             | * d. Fill in Number of CNSs                                                                                                    |  |
| Care Delivery                    | 0                                                                                                    |  |
| Care Transformation Organization | * 2. For purposes of the MDPCP program, a primary care clinician is defined as a Physician (MD or DO), Nurse Practitioner (NP), Physician Assistant (PA), or Clinical Nurse Specialist (CNS) who has a primary speciality designation of Internal Medicine, General Practice, Geriatric Medicine, Family Medicine, Pediatric Medicine, Nurse Practitioner, OB/GYN, and Psychiatry. Of the total individual clinicians who provide patient care at your practice site, how many are primary care clinicians? Please include full-time and part-time staff. |  |
| Letters of Support               | * a. Fill in Number of Physicians                                                                                                    |  |
| Certify & Submit                 | 0                                                                                                    |  |
|                                  | * b. Fill in Number of NPs                                                                                                    |  |
|                                  | 0                                                                                                    |  |
|                                  | * c. Fill in Number of PAs                                                                                                    |  |
|                                  | 0                                                                                                    |  |
|                                  | * d. Fill in Number of CNSs                                                                                                    |  |
|                                  | 0                                                                                                    |  |
|                                  |                                                                                                    |  |

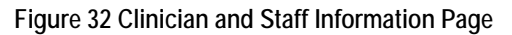

- 2. Your responses for Question 2 cannot be greater than your responses for Question 1. A warning message displays if this occurs.
- 3. Select **OK** to proceed.

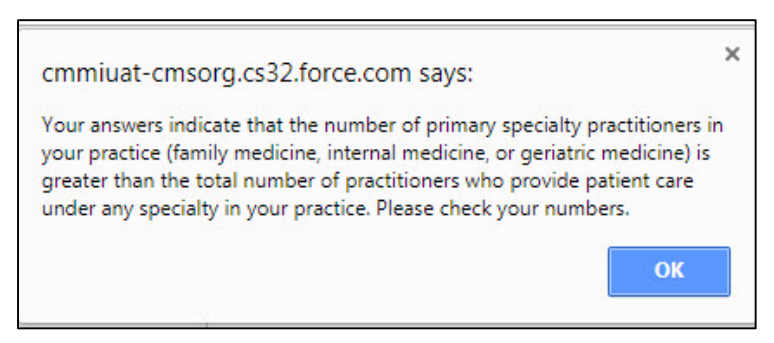

Figure 33 Warning Window

#### 4. For Question 3, select Add Primary Care Clinician to add clinician information.

| 3. For each primary care clinician in your practice that would participate in the program, please provide the following information: |                     |                                   |                    |             |
|----------------------------------------------------------------------------------------------------|---------------------|-----------------------------------|--------------------|-------------|
| Primary Care Clinician                                                                                                    |                     |                                   |                    |             |
| Clinician First Name                                                                                                    | Clinician Last Name | National Practitioner<br>ID (NPI) | Clinical<br>Leader | Action      |
| John                                                                                                    | Doe                 | 1013929471                        |                    | Edit Delete |
| Showing 1 to 1 of 1 entries Previous 1 Next                                                                                          |                     |                                   |                    |             |

Figure 34: Clinician Information Page

- 5. The **Clinician Information** window displays.
- 6. If you select **Part-time** for Question h, a conditional question will display.
- 7. If you select **Yes** for Question i, two additional questions will display.
- 8. If you select the **Clinical Leader** checkbox, you are required to upload a letter of support.

| . Clinician Name                                                                                                |                                       |                |
|----------------------------------------------------------------------------------------------------|---------------------------------------|----------------|
| Last Name                                                                                                    | * First Name                          | Middle Initial |
|                                                                                                    |                                       |                |
| b. National Practitioner ID (NPI)                                                                               |                                       |                |
|                                                                                                    |                                       |                |
| c. Maryland Board of Physician                                                                                  | s License Number                      |                |
|                                                                                                    |                                       |                |
| d. Clinician Type                                                                                               |                                       |                |
| None                                                                                                    |                                       | •              |
| e. Specialty                                                                                                    |                                       |                |
| None                                                                                                    |                                       | •              |
| f. Is this Clinician board certified                                                                            | d in this specialty?                  |                |
| None                                                                                                    |                                       | •              |
| g. If applicable, is the clinician cu                                                                           | rrent with maintenance of certificati | on?            |
| None                                                                                                    |                                       | •              |
| h. This clinician works at the pr                                                                               | actice:                               |                |
| None                                                                                                    |                                       | •              |
| The second second second second second second second second second second second second second second second se |                                       |                |

Figure 35: Clinician Information Window

- 9. Select Save.
- 10. The clinician information entered displays in the table.
  - a. Select **Edit** to edit the information entered.

# b. Select **Delete** to delete the information entered. Delete is a hard delete and the information cannot be retrieved.

|                      | Add Prima           | ry Care Clinician                 |                    |        |
|----------------------|---------------------|-----------------------------------|--------------------|--------|
| Clinician First Name | Clinician Last Name | National Practitioner<br>ID (NPI) | Clinical<br>Leader | Action |
| Test                 | Test                | 1234567890                        | 0                  |        |

Figure 26: Clinician and Staff Information Page

- 11. Select Save & Continue.
- 12. The NPI Verification window displays.

| NPI Verification                                                                                                    |                                                     |
|----------------------------------------------------------------------------------------------------|-----------------------------------------------------|
| These are the NPIs listed in your application.                                                                                 |                                                     |
| NPIS                                                                                                    |                                                     |
| 1234567890                                                                                                    |                                                     |
| Please be sure that all NPI's have been entered correctly in the<br>associated with an MDPCP-accepted specialty in the NPPES s | application. Also note that NPI's must be<br>ystem. |
|                                                                                                    | Confirm NPIs are correct No                         |

Figure 37: NPI Verification Window

- 13. Select **Confirm NPIs are correct** to proceed.
  - a. Select No to verify your NPIs before proceeding.

**Note:** An **NPI Verification** window will display regardless of entering any NPI information.

14. The Practice Activities page displays.

### 4.7 Practice Activities

The Practice Activities page gathers information about actives that occur at your practice.

- 1. For Question 1, select one or more options using the checkboxes.
  - a. If you select the second option, an additional field displays to make a selection.
  - b. If you select the third option, a text field displays to enter additional information within the 1,000-character limit.
- 2. For Question 2, select an option from the drop-down menu.
  - a. If you select **Yes**, a text field displays to enter additional information within the 1,000-character limit.

| Home                   | ***Please be sure to save your work before navigating away from this page as any unsaved w                                                                                 | vork will be lost.     |
|------------------------|----------------------------------------------------------------------------------------------------|------------------------|
| Preliminary Questions  | Practice Activities * Indica                                                                                                    | ates a required field. |
| General Questions      | This section asks about the various activities that occur at your practice, including types of care provided, te training, and certifications that your practice may have. | aching and             |
| Practice Structure and | * 1. Which statement best characterizes your practice (select all that apply):                                                                                             |                        |
| Ownership              | The practice is a single-specialty primary care practice.                                                                                                    |                        |
| 255                    | The practice is a primary care practice with other integrated clinicians, or is a multi-specialty practice                                                                 | ctice.                 |
| Contacts               | * Do the clinicians in your practice share an EHR with other types of clinicians in the practice?                                                                          |                        |
| Clinician and Staff    | None                                                                                                    |                        |
| Information            | The practice participates in other lines of business besides primary care, such as urgent care or                                                                          | U.                     |
| Practice Activities    | weekends and/or physical exams for an insurance company.  * Please describe the other lines of business in which your practice participates:                               |                        |
| Health Information     |                                                                                                    |                        |
| Technology             |                                                                                                    |                        |
| Patient Demographics   | Remaining characters: 1000 (total allowed characters: 1000)                                                                                                    |                        |
| Care Delivery          | * 2. Is your practice engaged in training future clinicians and staff?                                                                                                    |                        |
| Care Transformation    | Yes                                                                                                    |                        |
|                        | * Please briefly describe the engagement (e.g., family medicine residency clinic, occasional rotating NF                                                                   | students).             |
| Organization           | ,                                                                                                    |                        |
| Letters of Support     |                                                                                                    |                        |
| Certify & Submit       | Remaining characters: 1000 (total allowed characters: 1000)                                                                                                    |                        |

Figure 38: Practice Activities Page – Question 1 & 2

- 3. For Question 3, select an option from the drop-down menu.
  - a. If you select **Yes**, additional options display.
  - b. Select one or more options using the checkboxes.
  - c. If you select the fourth option, a drop-down menu displays to make a selection.
  - d. If you select the fifth option, two text fields display to enter additional information.

4. If you select **Other**, a text field displays to enter additional information.

| * 3. Does your | practice have a recognition as a "Medical Home"?                                                                         |
|----------------|----------------------------------------------------------------------------------------------------|
| Yes            | ×                                                                                                    |
| 3a. Pleas      | se select all organizations through which your practice has achieved Medical Home recognition:                           |
|                | National Committee for Quality Assurance (NCQA-PCMH)                                                                     |
| 0              | The Joint Commission (TJC), previously known as Joint Commission on Accreditation of<br>Healthcare Organizations (JCAHO) |
| 0              | Accreditation Association for Ambulatory Healthcare (AAAHC-Triple A)                                                     |
| V              | Utilization Review Accreditation Commission (URAC)                                                                       |
|                | * Specify recognition level received                                                                                     |
|                | None •                                                                                                    |
|                | State-based Recognition Program                                                                                          |
|                | * Specify State and Program                                                                                              |
|                |                                                                                                    |
|                |                                                                                                    |
|                | * Specify recognition level received                                                                                     |
|                |                                                                                                    |
|                | Insurance Plan-based Recognition Program                                                                                 |
|                | Other                                                                                                    |
|                | * Other, please specify.                                                                                                 |
|                |                                                                                                    |
|                |                                                                                                    |
|                |                                                                                                    |
|                |                                                                                                    |
|                | Save Save & Continue Cancel                                                                                              |
|                |                                                                                                    |

Figure 39: Practice Activities Page – Question 4

- 5. Select **Save & Continue**.
- 6. The Health Information Technology page displays.

### 4.8 Health Information Technology

The Health Information Technology page gathers information about your practice's health information technology.

1. Select **New Health IT Vendor** to add vendor information.

| ***Please be sure to save your work before navigating<br>application times out after 30 minutes of inactivity***                         | g away from this page as any unsaved w                | vork will be lost. Add  | litionally, the | ,            |
|----------------------------------------------------------------------------------------------------|-------------------------------------------------------|-------------------------|-----------------|--------------|
| Health Information Technology                                                                                                    |                                                       | * In                    | idicates a requ | ired field.  |
| This section asks questions about the Health Information Tech                                                                            | nnology (Health IT) capabilities of your practic      | Ð.                      |                 |              |
| <ol> <li>Please provide the following information regarding the prin<br/>practice uses;</li> </ol>                                       | nary EHR system used by your practice site, a         | s well as any additiona | I Health IT too | ls that your |
| $\rightarrow$                                                                                                    | New Health IT Vendor                                  |                         |                 |              |
| Vendor Name                                                                                                    | Product Name                                          | Version                 | Action          |              |
|                                                                                                    | No Health IT Vendors to display.                      |                         |                 |              |
| Showing 0 to 0 of 0 entries                                                                                                    |                                                       |                         | Previous        | Next         |
| * 2. Please indicate your current level of interaction with CRIS                                                                         | P.                                                    |                         |                 |              |
| Do not participate but will sign a participation agreement                                                                               | nt and actively use CRISP beginning no later          | han Jan 1, 2021         |                 |              |
| <ul> <li>Participate with CRISP with limited use of CRISP servi</li> <li>Participate with CRISP and use advanced primary care</li> </ul> | ces<br>e CRISP services like Encounter Notification S | ervice (ENS) and Care   | Alerts          |              |
|                                                                                                    |                                                       |                         |                 |              |
| Save                                                                                                    | Save & Continue Cancel                                |                         |                 |              |

#### Figure 27: Health Information Technology Page

- 2. The Health IT window displays.
- 3. Complete the fields as requested.
- 4. Select Save.

| Vendor Name  |  |  |
|--------------|--|--|
| Product Name |  |  |
| Version      |  |  |
|              |  |  |

#### Figure 28: Add New Health IT Window

- 5. The Health IT Vendor information displays in the table.
  - a. Select Edit to edit the vendor information.
  - b. Select **Delete** to delete the entry. Delete is a hard delete and the information entered cannot be retrieved.

| Practice Structure and | 1. Please provide the following inform<br>additional Health IT tools that your pl | nation regarding the primary EHR system us<br>ractice uses: | sed by your practice site, | as well as any |
|------------------------|-----------------------------------------------------------------------------------|-------------------------------------------------------------|----------------------------|----------------|
| Ownership              |                                                                                   | New Health IT Vendor                                        |                            |                |
| Contacts               | Vendor Name                                                                       | Product Name                                                | Version                    | Action         |
| Clinician and Staff    | Test                                                                              | Test                                                        | 1                          | Edit Delete    |
| Information            | Showing 1 to 1 of 1 entries                                                       |                                                             | Previo                     | ous 1 Next     |

#### Figure 29: Vendor Table

#### 6. For Question 2, select the appropriate answer option.

\* 2. Please indicate your current level of interaction with CRISP.

- Do not participate but will sign a participation agreement and actively use CRISP beginning no later than Jan 1, 2021
- Participate with CRISP with limited use of CRISP services
- Participate with CRISP and use advanced primary care CRISP services like Encounter Notification Service (ENS) and Care Alerts

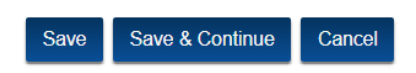

Figure 30: Health Information Technology Page

- 7. Select Save & Continue.
- 8. The Care Delivery page displays.

## 4.9 Care Delivery

The Care Delivery page gathers information about the practice site's delivery of primary care.

1. For Questions 1 through 6, select the appropriate answer option.

| Home                             | ***Please be sure to save your work before navigating away from this page as any unsaved work will be lost. Additionally, the application times out after 30 minutes of inactivity***                                                                                                    |
|----------------------------------|----------------------------------------------------------------------------------------------------|
| Preliminary Questions            | Care Delivery * Indicates a required field.                                                                                                    |
| General Questions                | The following questions gather information about your practice site's delivery of primary care. Your answers to these questions will also help determine<br>whether your practice will be assigned to Track 1 or Track 2 of MDPCP. Please answer the following questions based on the current activities at your<br>practice site: |
| Practice Structure and Ownership | Care Management                                                                                                    |
| Contacts                         | * 1. Patients                                                                                                    |
|                                  | are not assigned to specific clinician panels.                                                                                                    |
| Clinician and Staff Information  | are assigned to specific clinician panels and panel assignments are not routinely used by the practice for administrative or other purposes.                                                                                                    |
|                                  | are assigned to specific clinician panels and panel assignments are routinely used by the practice mainly for scheduling purposes.                                                                                                    |
| Practice Activities              | are assigned to specific clinician panels and panel assignments are routinely used for scheduling purposes and are continuously monitored to<br>balance supply and demand.                                                                                                    |
| Health Information Technology    | * 2. Non-physician practice feam members                                                                                                    |
| Care Delivery                    | <ul> <li>play a limited role in providing clinical care.</li> </ul>                                                                                                    |
| Care Delivery                    | <ul> <li>are primarily tasked with managing patient flow and triage.</li> </ul>                                                                                                    |
|                                  | <ul> <li>provide some clinical services such as assessment or self-management support.</li> </ul>                                                                                                    |
| Care Transformation Organization | perform key clinical service roles that match their abilities and credentials.                                                                                                    |
| Letters of Support               | * 3. The care managers used by our practice for managing the care for patients                                                                                                    |
|                                  | does not apply.                                                                                                    |
| Certify & Submit                 | <ul> <li>are employed by another organization and located externally.</li> </ul>                                                                                                    |
|                                  | <ul> <li>are employed by another organization and located internally.</li> </ul>                                                                                                    |
|                                  | are employed by our practice and located internally.                                                                                                    |
|                                  | * 4. Care Plans                                                                                                    |
|                                  | are not developed or recorded.                                                                                                    |
|                                  | are developed and recorded but reflect clinicians' priorities only.                                                                                                    |
|                                  | are developed collaboratively with patients and families and include self-management and clinical goals.                                                                                                    |
|                                  | are developed collaboratively, include self-management and clinical management goals, are routinely recorded, and guide care at every subsequent<br>point of service.                                                                                                    |
|                                  | * 5. A standard method or tool(s) to stratify patients by risk level                                                                                                    |
|                                  | is not available.                                                                                                    |
|                                  | <ul> <li>is available and not consistently used to stratify all patients.</li> </ul>                                                                                                    |
|                                  | is available and is consistently used to stratify all patients and is inconsistently integrated into all aspects of care delivery.                                                                                                    |
|                                  | Is available, consistently used to stratify all patients, and is integrated into all aspects of care delivery.                                                                                                    |
|                                  | * 6. Follow-up by the practice with patients seen in the Emergency Department (ED) or hospital                                                                                                    |
|                                  | generally does not occur.                                                                                                    |
|                                  | occurs only if the ED or hospital alerts the primary care practice.                                                                                                    |
|                                  | occurs because the primary care practice makes proactive efforts to identify patients.                                                                                                    |
|                                  | is done routinely because the primary care practice has arrangements in place with the ED and hospital to both track these patients and ensure that follow-up is completed within a few days.                                                                                                    |

Figure 31: Care Delivery Page – Questions 1 through 6

- 2. For Questions 7 through 9, select an option from the drop-down menu.
- 3. If you select **Yes** for Question 9, an additional drop-down menu displays requesting more information. You must complete this step to continue with the application.

| * 7. Would                      | I you be able to implement a risk-stratification process?                                                                                                    |
|---------------------------------|----------------------------------------------------------------------------------------------------|
|                                 | lone 🔻                                                                                                    |
| * 8. Woul                       | I you be able to implement collaborative care agreements with at least two groups of specialists?                                                                                                    |
|                                 | Ione 🔻                                                                                                    |
| * 9. Do yo                      | u have the ability to integrate behavioral health into care based on one of the options below?                                                                                                    |
| Optio<br>mana<br>Gene           | n 1: Care Management for individuals with an identified behavioral health condition should be offered proactive, relationship-based care<br>gement (CM), with specific attention to care management of the behavioral health condition (e.g., Major Depressive Disorder/Dysthymia,<br>ralized Anxiety Disorder, and Panic Disorder). Practices that develop their capabilities to deliver behavioral health care management will:                                                                                                    |
|                                 | Select behavioral health condition(s) to prioritize and methods to identify patients to target for care management. Targeted patients should be<br>higher severity or more complex (e.g., MDD and DM2 with poor glycemic control).<br>Identify or develop stepped care, evidence-based, treatment algorithms for behavioral health condition(s) identified for care management,<br>incorporating principles of shared decision making and self-management support.<br>Develop a workflow for screening, enrollment in integrated care services, tracking, and communicating with patients.<br>Identify a clinician or team member (e.g., RN or BH specialist) who will provide care management and ensure training to support a stepped<br>care approach. |
| Optio<br>The F<br>healt<br>enga | n 2: Primary Care Behaviorist Program (PC Behaviorist)<br>PC Behaviorist program integrates BH into the PC workflow through warm handoffs to a co-located BH professional to address behavioral<br>n in the primary care setting and behavioral strategies for management of chronic general medical illnesses, and facilitate specialty care<br>gement for serious mental illness. Practices that develop their capabilities to deliver the primary care behaviorist program will:                                                                                                    |
|                                 | Select behavioral health condition(s) to prioritize and method to identify patients to target for referral to the primary care behaviorist. Targeted patients should be higher severity or more complex (e.g., MDD and DM2 with poor glycemic control). Identify a credentialed BH provider (e.g., psychologist, social worker) trained in the primary behaviorist program of co-located care. Identify space in the primary care practice for the BH provider; test and implement a method for engaging BH services. Develop a workflow to integrate referrals warm hand-offs to the BH specialist.                                                                                                    |
| Ye                              | s v                                                                                                    |
| * Opt                           | on Number                                                                                                    |
|                                 | lone 🔻                                                                                                    |
|                                 |                                                                                                    |

#### Figure 32: Care Delivery Page – Questions 7 through 9

4. For Questions 10 through 13, make selections from the drop-down menu.

| * 10. Do you have the ability to characterize needs of sub-populations for high-risk patients, identify practice capability to meet                                        |
|----------------------------------------------------------------------------------------------------|
| those needs, and ensure needs are longitudinally met?                                                                                                    |
| None                                                                                                    |
| * 11. Would you be able to implement collaborative care agreements with at least two public health organizations based on<br>patient's psychosocial needs, as appropriate? |
| None •                                                                                                    |
| * 12. Would you be able to convene a Patient-Family Advisory Council (PFAC) at least twice per year and integrate<br>recommendations into care, as appropriate?            |
| None •                                                                                                    |
| * 13. Would you be able to implement self-management support for at least three high risk conditions?                                                                      |
| None •                                                                                                    |

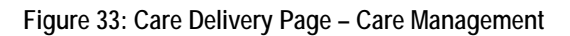

5. For Questions 14 and 15, make selections from the available radio buttons and checkboxes respectively.

| 6. For Question 16, make a selection from the drop-down | menu. |
|---------------------------------------------------------|-------|
|---------------------------------------------------------|-------|

| * 14. Linking patients to supportive community-based resources                                                                                                    |
|----------------------------------------------------------------------------------------------------|
| is not done systematically.                                                                                                    |
| <ul> <li>is limited to providing patients a list of identified community resources in an accessible format.</li> </ul>                                                                                                    |
| is accomplished through a designated staff person or resource responsible for connecting patients with community resources.                                                                                                    |
| is accomplished through active coordination between the health system, community service agencies, and patients and accomplished by a designated staff person.                                                                                                    |
| * 15. Indicate how you identify beneficiaries for episodic care management. This refers to short-term, goal-directed care management for beneficiaries who are not already in longitudinal care management as a result of their risk status. (Select all that apply) |
| We do not identify beneficiaries for episodic care management                                                                                                    |
| Practitioner or care team referral                                                                                                    |
| Hospital admission or discharge                                                                                                    |
| ED visit                                                                                                    |
| Skilled Nursing Facility (SNF) admission or discharge                                                                                                    |
| New health condition (e.g., cancer diagnosis, accident, chronic condition)                                                                                                    |
| New clinical instability in a chronic condition, including change in medications                                                                                                    |
| Life event (e.g., death of spouse, financial loss)                                                                                                    |
| Initiation or stabilization on a high risk medication (e.g., anticoagulants)                                                                                                    |
| Other                                                                                                    |
| * 16. Do you offer coordinated referral management for high-volume or high-cost specialists and health care organizations?                                                                                                    |
| None 🔻                                                                                                    |

Figure 47: Care Delivery Page – Questions 14 through 16

- 7. For Question 17, select from the available radio buttons.
- 8. For Questions 18 and 19, select a value from the drop-down menu.
- 9. If you select **Yes** for Question 19, additional options display.
  - a. Select the appropriate answer option.
  - b. If you select **Other**, a text field displays to enter additional information.

#### 10. For Questions 20 and 21, make selections from the available radio buttons.

| Access                                                                                                    |
|----------------------------------------------------------------------------------------------------|
| * 17. Patient after-hours access (24 hours, 7 days a week) to a physician, PA/NP, or nurse                                                                                                    |
| Is not available or limited to an answering machine.                                                                                                    |
| is available from a coverage arrangement (e.g., answering service) that does not offer a standardized communication protocol back to the practice for urgent problems.                                                                                                    |
| is provided by a coverage arrangement (e.g., answering service) that shares necessary patient data with and provides a summary to the practice.                                                                                                    |
| is available via the patient's choice of email or phone directly with the practice team or a clinician who has real-time access to the patient's electronic medical record.                                                                                                    |
| * 18. Does your practice regularly offer at least one alternative to traditional office visits to increase access to care team and clinicians in a way that best meets the needs of the population, such as telemedicine, phone visits, group visits, home visits, alternate location visits (e.g., senior centers and assisted living centers), and/or expanded hours in early mornings, evenings, and weekends? |
| Yes 🔻                                                                                                    |
| * 19. Does the practice provide Tele-Health services? 📀                                                                                                    |
| Yes                                                                                                    |
| * If yes, what type of services are provided via Tele-Health?                                                                                                    |
| Tele-diagnosis (i.e., the process whereby a disease diagnosis or prognosis is made by evaluating data transmitted between distant medical facilities)                                                                                                    |
| <ul> <li>Tele-behavioral health (i.e., using technology to virtually provide mental health services from a distance)</li> </ul>                                                                                                    |
| Tele-consultation (i.e., virtually connecting health care clinicians with other health care clinicians and/or patients)                                                                                                    |
| <ul> <li>Remote Monitoring (i.e., electronic data capture and Internet-enabled review by health care clinicians, particularly used in the management of<br/>chronic diseases)</li> </ul>                                                                                                    |
| Other                                                                                                    |
| Quality Improvement                                                                                                    |
| * 20. Quality improvement activities                                                                                                    |
| In are not organized or supported consistently.                                                                                                    |
| are conducted on an ad hoc basis in reaction to specific problems.                                                                                                    |
| <ul> <li>are based on a proven improvement strategy in reaction to specific problems.</li> </ul>                                                                                                    |
| are based on a proven improvement strategy and used continuously in meeting organizational goals.                                                                                                    |
| * 21. Staff, resources, and time for quality improvement activities                                                                                                    |
| are not readily available in the practice.                                                                                                    |
| are occasionally available but are limited in scope (due to some deficiencies in staff, resources, or time).                                                                                                    |
| <ul> <li>are generally available and usually at the level needed.</li> </ul>                                                                                                    |
| are all fully available in the practice.                                                                                                    |
|                                                                                                    |
| Save Save & Continue Cancel                                                                                                    |

Figure 48: Care Delivery Page – Question 17 through 21

#### 11. Select Save & Continue.

12. The Care Transformation Organization page displays.

## 4.10 Care Transformation Organization

If your practice intends to partner with a Care Transformation Organization (CTO), this page gathers information about your preferred primary and secondary CTO options. For a CTO Comparison Tool, please navigate to the Home page and select the link located under Helpful Links.

If you do not intend to partner with a CTO, you can select **Save & Continue** to proceed to the next page.

1. Enter the **Primary CTO** and/or **Secondary CTO**, if applicable. The secondary CTO is a backup if the Primary CTO is unavailable. The program management office will follow up with your organization after submission to finalize the CTO pairing.

| Home                   | ***Please be sure to save your work before navigating away from this page as any unsaved work will be lost.<br>Additionally, the application times-out after 30 minutes of inactivity.*** |
|------------------------|----------------------------------------------------------------------------------------------------|
| Preliminary Questions  | Care Transformation Organization * Indicates a required field.                                                                                                    |
| General Questions      | 1. If the practice intends to partner with a Care Transformation Organization (CTO), please provide your first and second choice below.                                                   |
| Practice Structure and | Primary CTO                                                                                                    |
| Ownership              | Secondary CTO                                                                                                    |
| Contacts               |                                                                                                    |
| Clinician and Staff    |                                                                                                    |
| Information            |                                                                                                    |
| Practice Activities    |                                                                                                    |
| Health Information     |                                                                                                    |
| Technology             |                                                                                                    |
| Patient Demographics   | Save Save & Continue Cancel                                                                                                    |

Figure 49: Care Transformation Organization Page

- 2. Select **Save & Continue**.
- 3. The Letters of Support page displays.

## 4.11 Letters of Support

Two letters of support are required to submit an application:

- 1. Clinical Leadership
- 2. Chesapeake Regional Information System for our Patients (CRISP) connectivity Tier level

#### To upload a letter of support:

1. Select Upload Letter of Support to upload a document.

| Ноте                             | ***Please be s<br>application til                                                                                                    | sure to save your work before navigating away from this page as any unsaved work will be lost. Additionally, the<br>imes-out after 30 minutes of inactivity.***                                                                                                    |                         |  |  |  |
|----------------------------------|----------------------------------------------------------------------------------------------------|----------------------------------------------------------------------------------------------------|-------------------------|--|--|--|
| Preliminary Questions            | Letters o                                                                                                    | of Support * Indicates a required                                                                                                    | d field.                |  |  |  |
| General Questions                | Practices will ne                                                                                                    | eed to submit several letters of support with their application:                                                                                                    |                         |  |  |  |
| Dractico Structuro and Oumorchin | * 1. Letter of su                                                                                                    | * 1. Letter of support from clinical leadership:                                                                                                    |                         |  |  |  |
| Contacts                         | Skilled leaders with high levels of emotional engagement and intellectual commitment are essential for successful cultural changes that drive<br>improvements toward better care, smarter spending, and healthier people. In addition to answering all questions in the application and providing any<br>required supporting documentation, all practices applying to participate in the MDPCP must attach a letter of support from at least one physician, leader<br>in the practice. |                                                                                                    |                         |  |  |  |
| Clinician and Staff Information  | In the practice. This letter shall describe how the physician intends to engage with the care team(s) to provide ongoing leadership in support of MDPCP. The letter shall also define the plageed line complement and briefly describe provide a share and defines results aballance and successes with                                                                                                    |                                                                                                    |                         |  |  |  |
| Practice Activities              | also define the planned time commitment and briefly describe ongoing strategies to share and address results, challenges, progress, and successes with<br>practice staff and the patient community. This letter shall be no more than one page.                                                                                                    |                                                                                                    |                         |  |  |  |
| Health Information Technology    |                                                                                                    | Upload Letter of Support                                                                                                    |                         |  |  |  |
| Patient Demographics             |                                                                                                    | File Name Upload Date Time                                                                                                    |                         |  |  |  |
| Care Delivery                    |                                                                                                    | No Files to display.                                                                                                    |                         |  |  |  |
| Care Transformation Organization | 2. Letter of sup                                                                                                    | pport from parent of owner organization:                                                                                                    |                         |  |  |  |
| Letters of Support               | If your practic<br>attach a lette<br>flowing throu                                                                                                    | Ice is owned by a person, entity, or organization OTHER than a clinical or other leader that works in the practice site, your practice mu<br>er of support from the parent/owner committing to segregate funds that are paid in conjunction with MDPCP, and assuring that all fund<br>ugh this initiative will be used for infrastructure and/or salaries in the participating practice. The letter of support must also demonstrate<br>to compensate the clinicians and staff in practices patientiating in Track 2 of MDPCP in a manner that rewards will of care, not us                                                  | ist<br>is<br>e a        |  |  |  |
| Certify & Submit                 | patient visit v                                                                                                    | to compensate the uninclains and starting practices participating in track 2 of more chains a manner that rewards quality of care, not us volume, and is consistent with the Comprehensive Primary Care Payment.                                                                                                    | 51                      |  |  |  |
|                                  |                                                                                                    | Upload Letter of Support                                                                                                    |                         |  |  |  |
|                                  |                                                                                                    | File Name Upload Date Time                                                                                                    |                         |  |  |  |
|                                  |                                                                                                    | No Files to display.                                                                                                    |                         |  |  |  |
|                                  |                                                                                                    |                                                                                                    |                         |  |  |  |
|                                  | * 3. Letter confi                                                                                                    | irming CRISP connectivity:                                                                                                    |                         |  |  |  |
|                                  | To be eligible<br>representativ<br>the end of its<br>receive clinic<br>available to t                                                                                                    | e to participate in the MDPCP, a practice must submit a letter executed by both the practice and a health information exchange (HE)<br>ve certifying the applicant's current level of connectivity to that HIE and its commitment to achieving the aims of bi-directional connect<br>first year as a Track 2 Participant Practice. For the purposes of the MDPCP, bi-directional connectivity is defined as the ability to sen<br>cal information about a practice's patients to and from the HIE. This will increase and enhance the comprehensiveness of patient data<br>the health care providers who treat that patient. | ivity by<br>id and<br>i |  |  |  |
|                                  |                                                                                                    | Upload Letter of Support                                                                                                    |                         |  |  |  |
|                                  |                                                                                                    | File Name Upload Date Time                                                                                                    |                         |  |  |  |
|                                  |                                                                                                    | No Files to display.                                                                                                    |                         |  |  |  |
|                                  |                                                                                                    |                                                                                                    |                         |  |  |  |
|                                  |                                                                                                    |                                                                                                    |                         |  |  |  |
|                                  |                                                                                                    | Continue                                                                                                    |                         |  |  |  |
|                                  |                                                                                                    |                                                                                                    |                         |  |  |  |

Figure 50: Letters of Support Page

2. The Upload Documents window displays.

| Select a File      |                       |            |     |        |
|--------------------|-----------------------|------------|-----|--------|
| Note: There is 25M | IB limit on your file | upload.    |     | Browse |
|                    | ,                     |            |     |        |
|                    | Uplo                  | ad File Cl | ose |        |
|                    |                       |            |     |        |

Figure 34: Upload Documents Window

- 3. Select **Browse...** to navigate to the file in your directory.
- 4. Select Upload File.
- 5. A confirmation message displays.

Note: You can only upload PDF and MS Word files.

| File was succ      | essfully uploaded.           |        |
|--------------------|------------------------------|--------|
| Select a File      |                              |        |
|                    |                              | Browse |
|                    | D I I I I I                  |        |
| Note: There is 25M | B limit on your file upload. |        |
| Note: There is 25M | B limit on your file upload. |        |

Figure 35: Upload Documents Window

- 6. Select **Close** to exit the window.
- 7. The uploaded document displays in the table.
  - a. Select Delete to delete the document.

| Preliminary Questions  | Letters of Support                                                                                                    | * Indicates a required field.                 |  |  |
|------------------------|----------------------------------------------------------------------------------------------------|-----------------------------------------------|--|--|
| General Questions      | Practices will need to submit several letters of support with their application:                                                                                                    |                                               |  |  |
| Practice Structure and | * 1. Letter of support from clinical leadership:<br>Skilled leaders with high levels of emotional engagement and intellectual com                                                                                                    | mitment are essential for successful cultural |  |  |
| Ownership              | changes that drive improvements toward better care, smarter spending, and healther people. In addition to answering all<br>questions in the application and providing any required supporting documentation, all practices applying to participate in<br>the MDDD muter strate a latter of format from the last ease thereing. |                                               |  |  |
| Contacts               | the MDPCP must attach a letter of support from at least one physician, leader in the practice.<br>This letter shall describe how the physician intends to engage with the care team(s) to provide ongoing leadership in                                                                                                    |                                               |  |  |
| Clinician and Staff    | support of MDPCP. The letter shall also define the planned time commitment and briefly describe ongoing strategies to share and address results, challenges, progress, and successes with practice staff and the patient community. This letter                                                                                |                                               |  |  |
| Information            | shall be no more than one page.                                                                                                    |                                               |  |  |
| Practice Activities    | Uploa<br>File Name Date                                                                                                    | d<br>Time                                     |  |  |
| Health Information     | MDCTO Test File_ 01/09                                                                                                    | 2018 11:13 AM Delete                          |  |  |

Figure 36: Letter of Support Page

- 8. Repeat steps 1 through 4 for the second and third letters of support.
- 9. Once you upload all three letters, select Continue.
- 10. The Certify & Submit page displays.

## 4.12 Certify & Submit

The Certify & Submit page allows you to preview and submit your application.

1. Select Preview Your Application to preview the application.

| ***Please be sure to save your work before navigating away from this page as any unsaved work will be los<br>application times out after 30 minutes of inactivity***                                                                                                    | t. Additionally, the                                                                                                   |
|----------------------------------------------------------------------------------------------------|----------------------------------------------------------------------------------------------------|
| Certify & Submit                                                                                                    | * Indicates a required field.                                                                                          |
| Application Checklist                                                                                                    |                                                                                                    |
| Below is a checklist detailing the documents that your practice is required to submit for consideration in MDPCP. Not all docu<br>applicants. Some documents are specific to the Track for which an applicant is applying, and some are required only from pro-<br>ownership organization. It is the responsibility of the applicant to ensure that you include all documents that are required for<br>All documents must be signed, scanned, and uploaded to the application portal. Please retain the original, signed letters. If y<br>what your practice is required to submit, please contact CMS at <u>MarylandModel@cms.hhs.gov</u> . | uments are required from all<br>actices with specific<br>your specific circumstances.<br>rou have any questions about  |
| Completed Application                                                                                                    |                                                                                                    |
| Letter of support from your practice's clinical leader                                                                                                    |                                                                                                    |
| Letter of support from parent or owner of organization (if applicable)                                                                                                    |                                                                                                    |
| Letter executed by both the practice and CRISP certifying the applicant's connectivity to CRISP and/or the commitment<br>use of CRISP services.                                                                                                    | t to achieving connectivity and                                                                                        |
| I have read the contents of this application and I certify that I am legally authorized to bind the practice. Upon submission the best of my knowledge that all of the submitted information is true, accurate, and complete. If I become aware that any accurate, and complete, I will correct such information promptly. I understand that the knowing omission, misrepresentation submitted information may be punished by criminal, civil, or administrative penalties, including fines, civil damages, and/or                                                                                                    | n of this application I certify to<br>submitted information is not true<br>n, or falsification of any<br>imprisonment. |
|                                                                                                    |                                                                                                    |
|                                                                                                    |                                                                                                    |
| Preview Your Application Submit                                                                                                    |                                                                                                    |

Figure 37: Certify & Submit Page

2. Select **Submit** to submit the application.

**Note:** The Submit button will display as disabled until you select the attestation checkbox, then the button will be enabled.

- 3. The Application Submission window displays.
- 4. Select Submit.

| Appli | cation Submission                                                                                        |
|-------|----------------------------------------------------------------------------------------------------|
| Are   | you sure you would like to submit the application? No changes can be made upon successful<br>submission. |
|       | Submit Cancel                                                                                            |

Figure 38: Application Submission Window

- 5. A list of validation errors displays if you omit any required answers.
- 6. Select each error to correct it.

Г

| Tab: Care Delivery - Question 19     Tab: Care Delivery - Question 27     Tab: Care Delivery - Question 27     Tab: Letters of Support - "Letter     Tab: Letters of Support - "Letter               | Field is required.     Field is required.     Field is required.     field is required.     of support from clinical leadership* is required.     confirming CRISP connectivity* is required. |                                                       |  |  |
|----------------------------------------------------------------------------------------------------|----------------------------------------------------------------------------------------------------|-------------------------------------------------------|--|--|
| Home                                                                                                    | ***Please be sure to save your work before navigating away from this page application times out after 30 minutes of inactivity***                                                             | e as any unsaved work will be lost. Additionally, the |  |  |
| Preliminary Questions                                                                                                    | Certify & Submit                                                                                                    | * Indicates a required field.                         |  |  |
| General Questions Application Checklist<br>Below is a checklist detailing the documents that your practice is required to submit for consideration in MDPCP. Not all documents are required from all |                                                                                                    |                                                       |  |  |
| Provide Structure and Duncerbia                                                                                                    |                                                                                                    |                                                       |  |  |

#### Figure 39: Validation Errors

- 7. Select **Submit** again once you correct all errors.
- 8. The application status is updated to **Submitted** on the Home page.

| Welcome to the Maryland Primary Care Pro                                                                                                    | ogram Practice App                                                                                                    | lication!                                                                                                    |
|----------------------------------------------------------------------------------------------------|----------------------------------------------------------------------------------------------------|----------------------------------------------------------------------------------------------------|
| The Maryland Primary Care Program (MDPCP) is accepting application<br>MDPCP, a practice is a group of one or more physicians, non-physician<br>enrolled TIN at a single practice site location. A practice owned by an in<br>organization must complete its own application, but the owner of the pr | ns from individual primary care p<br>n practitioners, or combination the<br>Idividual(s) other than the pract<br>actice must sign the MDPCP Pr | practice sites geographically located in the State. For purposes of the<br>hereof that bills certain primary care services under a single Medicare-<br>itioners who practice at the practice, or by a separate entity or healthcare<br>ractice Participation Agreement with CMS. |
| Practices interested in applying to MDPCP should review the Request f<br>which program track best suits the applying practice. To be eligible to p<br>representative certifying applicant's connectivity to CRISP and/or the co<br>performance year.                                                 | for Application (RFA) to learn at<br>articipate in the MDPCP, a prac<br>ommitment to achieving connec                                          | bout the design and specific requirements of the program, and to determin<br>tice must submit a letter executed by both the practice and a CRISP<br>tivity and use of CRISP services by the beginning of the MDPCP                                                               |
| Track 1 of MDPCP targets practices poised to deliver the five primary c<br>practices proficient in comprehensive primary care that are prepared to<br>complex needs. In addition, Track 2 practices must also be able to rece<br>Encounter Notification Service (ENS) and Care Alerts.               | are functions, detailed in Care l<br>increase the depth, breadth, ar<br>live partial capitation payments,                                      | Delivery Design Section of the MDPCP RFA. Track 2 of MDPCP targets<br>nd scope of medical care delivered to their patients, particularly those wit<br>, and they are required to use advanced primary care CRISP services like                                                   |
| Practices applying to MDPCP must answer all application questions. Cl<br>based on responses to this application. Please note that all participating<br>additional information from MDPCP applicants after the application peri                                                                       | MS will consider the applicant p<br>g practices must be in Track 2 b<br>iod closes.                                                            | practice's Track preference, but will assign practices to either Track 1 or 2<br>by the end of their third year in the program. CMS reserves the right to se                                                                                                    |
| Questions about the MDPCP Application should be directed to Maryland<br>Asked Questions compendium to ensure that all interested practices an                                                                                                    | dModel@cms.hhs.gov. CMS may<br>nd CTOs have access to inform                                                                                   | publicly share questions or responses, compile them into a Frequently<br>ation regarding MDPCP.                                                                                                    |
| CMS will safeguard the information provided in accordance with the Pri<br>Policy at <u>https://www.cms.gov/AboutWebsite/02_Privacy-Policy.asp</u> .                                                                                                    | ivacy Act of 1974, as amended                                                                                                    | (5 U.S.C. § 552a). For more information, please see the CMS Privacy                                                                                                    |
|                                                                                                    |                                                                                                    | Helpful Link                                                                                                    |
|                                                                                                    |                                                                                                    | Frequently Asked Questions (FA<br>Glossa<br>CTO Comparison T<br>User Manu                                                                                                    |
|                                                                                                    |                                                                                                    | Last Login: 05/03/2020 09:53 PM                                                                                                    |
|                                                                                                    | Start New MDPCP Application                                                                                                    | nc                                                                                                    |
| Application Summary                                                                                                    | Application Year                                                                                                    | Application Status                                                                                                    |
| MDPCP-1029                                                                                                    | 2021                                                                                                    | Submitted                                                                                                    |

Figure 40: Home Page with Submitted Application

## 4.13 In Progress Application

Once you start an application, it will display in the table on the Home page.

|                                   |                                                         |                                 | Frequently Asked Question   |
|-----------------------------------|---------------------------------------------------------|---------------------------------|-----------------------------|
|                                   |                                                         |                                 | CTO Compa<br>Use            |
|                                   |                                                         |                                 | Last Login: 05/03/2020 09:5 |
|                                   |                                                         |                                 |                             |
|                                   | Start New MDPCP Application                             | on                              |                             |
| Application Summary               | Start New MDPCP Application                             | Application Status              |                             |
| Application Summary<br>MDPCP-1029 | Start New MDPCP Application<br>Application Year<br>2021 | Application Status<br>Submitted | Ø                           |

Figure 58: Application In Progress

- 1. Select the arrow to display links to the application pages.
- 2. Select the **Application PDF** link to view a PDF version of the application.
- 3. Select any of the application page links to edit an application.
- 4. Select the **Delete Application** link to delete an existing application. You can only delete **In Progress** applications.

| MDPCP-1027      | 2021                             | In Progress | Ø                  |
|-----------------|----------------------------------|-------------|--------------------|
| Application PDF |                                  |             | Delete Application |
|                 | Preliminary Questions            |             |                    |
|                 | General Questions                |             |                    |
|                 | Practice Structure and Ownership |             |                    |
|                 | Contacts                         |             |                    |
|                 | Clinician and Staff Information  |             |                    |
|                 | Practice Activities              |             |                    |
|                 | Health Information Technology    |             |                    |
|                 | Care Delivery                    |             |                    |
|                 | Care Transformation Organization |             |                    |
|                 | Letters of Support               |             |                    |
|                 | Certify & Submit                 |             |                    |

Figure 59: Application Page Links

## 5. Helpful Tips

Table 6 displays some shortcuts designed to help you navigate the portal website.

Table 6: Shortcut Keys

| Shortcut Key           | Function                                                |
|------------------------|---------------------------------------------------------|
| Ctrl +                 | Zooms into your browser window and enlarges the image.  |
| Ctrl -                 | Zooms out of your browser window and reduces the image. |
| Right-click your mouse | Additional actions display in a drop-down menu.         |

# 6. Troubleshooting & Support

Please see Section 2.2.5, Technical Issues.

## 6.1 Error Messages

Please see Section 4.

## 6.2 Special Considerations

Not applicable.

## 6.3 Support

Please see Section 2.2.5.

# Appendix A: Record of Changes

#### Table 7: Record of Changes

| Version<br>Number | Date       | Author/Owner      | Description of Change             |
|-------------------|------------|-------------------|-----------------------------------|
| 0.1               | 04/01/2019 | James Patterson   | Initial Version                   |
| 0.2               | 04/09/2019 | Sujatha Errapothu | Provided feedback.                |
| 0.3               | 04/11/2019 | James Patterson   | Addressed all feedback.           |
| 0.4               | 04/11/2019 | Sujatha Errapothu | Provided feedback.                |
| 0.5               | 04/15/2019 | James Patterson   | Updated screenshots               |
| 0.6               | 04/15/2019 | Sujatha Errapothu | Provided feedback.                |
| 0.7               | 04/18/2019 | Jennie Cairney    | QA Review                         |
| 0.8               | 04/22/2019 | Sujatha Errapothu | Accepted all QA review feedbacks. |
| 1.0               | 04/22/2019 | Jennie Cairney    | QA Final                          |
| 1.1               | 05/03/2020 | Aneesh Joshi      | ER-3 Updates                      |
| 1.2               | 05/05/2020 | Sujatha Errapothu | Peer Reviewed                     |
| 1.3               | 05/07/2020 | Theresa McWhorter | Peer Reviewed                     |
| 2.0               | 05/14/2020 | Sam Peterson      | QA review, final                  |

# Appendix B: Acronyms

| Table 8: Acronyms |                                                         |
|-------------------|---------------------------------------------------------|
| Acronym           | Literal Translation                                     |
| ACO               | Accountable Care Organization                           |
| AIM               | ACO Investment Model                                    |
| CIN               | Clinically Integrated Network                           |
| СММІ              | Center for Medicare & Medicaid Innovation               |
| CMS               | Centers for Medicare & Medicaid Services                |
| CRISP             | Chesapeake Regional Information System for our Patients |
| СТО               | Care Transformation Organization                        |
| EIN               | Employer Identification Number                          |
| FAQ               | Frequently Asked Question                               |
| HHS               | Department of Health and Human Services                 |
| IE                | Internet Explorer                                       |
| MDPCP             | Maryland Primary Care Program                           |
| RFA               | Request for Application                                 |
| SSN               | Social Security Number                                  |
| TIN               | Tax Identification Number                               |
| XLC               | CMS eXpedited Life Cycle                                |

# Appendix C: Glossary

This section is not applicable.

# Appendix D: Referenced Documents

This section is not applicable.

# Appendix E: Approvals

The undersigned acknowledge that they have reviewed the User Manual and agree with the information presented within this document. Changes to this User Manual will be coordinated with, and approved by, the undersigned, or their designated representatives.

Table 9: Approvals

| Document Approved By                                            | Date Approved |
|-----------------------------------------------------------------|---------------|
|                                                                 |               |
| Name: <name>, <job title=""> - <company></company></job></name> | Date          |
|                                                                 |               |
| Name: <name>, <job title=""> - <company></company></job></name> | Date          |
|                                                                 |               |
| Name: <name>, <job title=""> - <company></company></job></name> | Date          |
|                                                                 |               |
| Name: <name>, <job title=""> - <company></company></job></name> | Date          |